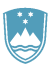

REPUBLIKA SLOVENIJA MINISTRSTVO ZA KMETIJSTVO, GOZDARSTVO IN PREHRANO

UPRAVA REPUBLIKE SLOVENIJE ZA VARNO HRANO, VETERINARSTVO IN VARSTVO RASTLIN

# Uporabniška navodila EPI

# Cepljenje proti bolezni modrikastega jezika

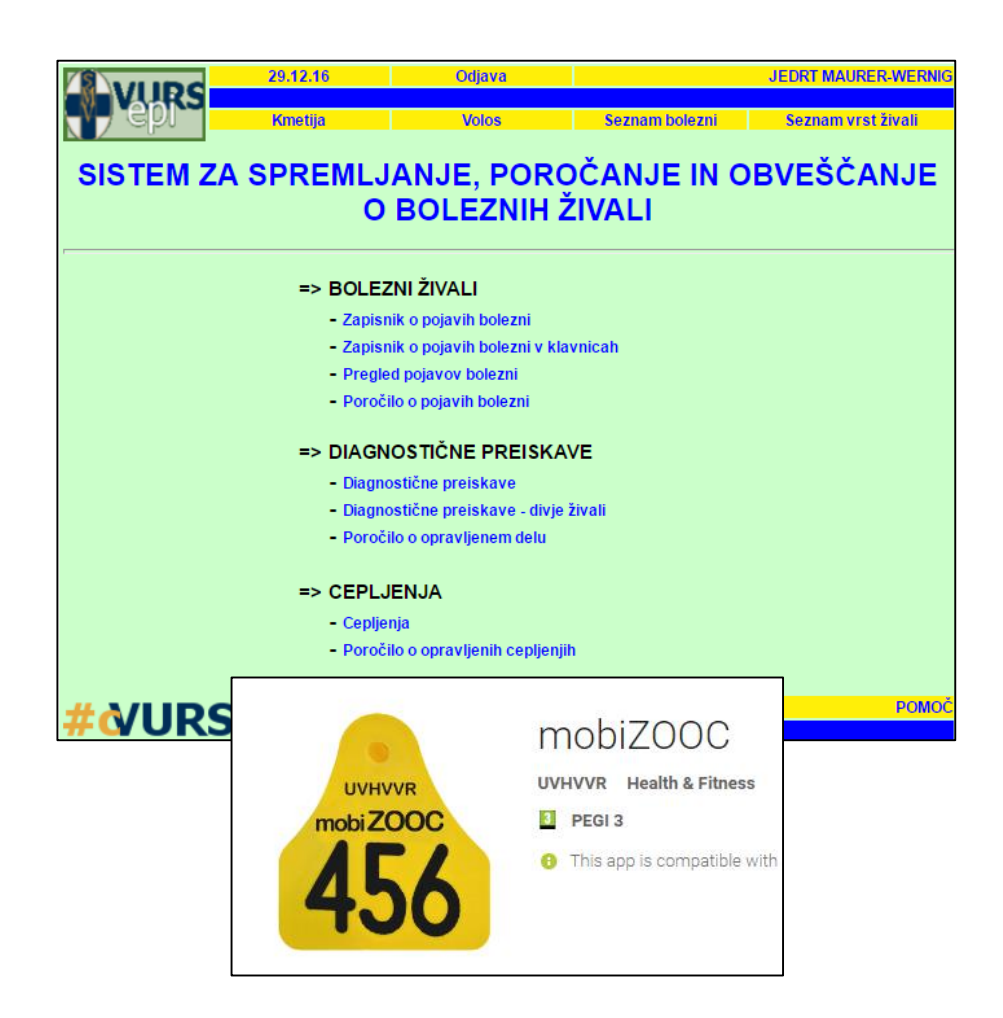

Verzija: 2.0, januar 2018 Pripravil: Sektor za zdravje in dobrobit živali

### Kazalo vsebine

| Navodilo za vnos v program EPI – Cepljenje proti bolezni modrikastega jezika | 3  |
|------------------------------------------------------------------------------|----|
| I. Predizbor - CEPLJENJE                                                     | 3  |
| II. Cepljenje - GOVEDO                                                       | 5  |
| III. Cepljenje - DROBNICA                                                    | 11 |
| a. ROČNI VNOS                                                                | 14 |
| b. VNOS PREKO MOBILNE APLIKACIJE mobiZOOC                                    | 23 |
| Priprava BIANCO zapisnika                                                    |    |

# Navodilo za vnos v program EPI – Cepljenje proti bolezni modrikastega jezika

Za učinkovito zaščito morata biti govedo in drobnica cepljena v času, ki zagotavlja nastanek imunosti pred začetkom sezone aktivnosti vektorjev.

V programu EPI bo v sklopu CEPLJENJA pripravljen poseben Predizbor za cepljenje govedi in drobnice.

Če se na gospodarstvu nahajata govedo in drobnica, je treba za takšno gospodarstvo kreirati zapisnike iz Predizbora za vsako živalsko vrsto posebej.

Navodila so razdeljena glede na živalsko vrsto.

### I. Predizbor - CEPLJENJE

1. Gospodarstva, ki so predvidena za cepljenje, so navedena v Predizboru in so rumene barve.

| 28.12.16 Odjava                                       |               |                  |                    |                                    | (             | SENERIC USEF |         |         |                          |                                                               |                                               |
|-------------------------------------------------------|---------------|------------------|--------------------|------------------------------------|---------------|--------------|---------|---------|--------------------------|---------------------------------------------------------------|-----------------------------------------------|
| Kmetija Volos                                         |               | Seznar           | n bolezni          | Seznar                             | n vrst živali |              |         |         |                          |                                                               |                                               |
| IS                                                    | KALN          | IK - CEF         | PLJEN              | JA                                 |               |              |         |         |                          |                                                               |                                               |
| Iskanje glede na zapisnik                             |               |                  |                    |                                    |               | Vnos ZOOC    | 1       |         |                          |                                                               |                                               |
| Številka zapisnika Najdi                              |               |                  |                    | -                                  |               |              |         |         |                          |                                                               |                                               |
| lskanje glede na MID gospodarstva oz. imetnika živali |               |                  |                    | Stadij zapisnika                   |               |              |         |         |                          |                                                               |                                               |
| G-MID KMG-MID                                         |               |                  |                    | PREDIZBOR                          |               |              |         |         |                          |                                                               |                                               |
| Imetnik živali                                        |               |                  |                    | V POSTOPKU VNOSA VA                |               |              |         |         |                          |                                                               |                                               |
| Naslov imetnika Iska                                  | nje naslov    | 'a               |                    | ZAKLJUČEN S STRANI VA              |               |              |         |         |                          |                                                               |                                               |
| lskanje glede na datum cepljenja                      |               |                  |                    | ZAKLJUČEN S STRANI VURS            |               |              |         |         |                          |                                                               |                                               |
| Datum cepljenja od do                                 |               |                  |                    |                                    |               |              |         |         |                          |                                                               |                                               |
| lskanje glede na vrsto živali, bolezen, vakcino       |               |                  |                    | Namen, plačnik                     |               |              |         |         |                          |                                                               |                                               |
| Vrsta živali                                          | ID živali     |                  |                    | ✓ Odredba                          |               | <u> </u>     |         |         |                          |                                                               |                                               |
| Kategorija                                            |               |                  | 28.12<br>URS - OSN | 2.16 Odjava                        |               |              |         |         |                          |                                                               | GENERIC USER                                  |
| Bolezen BOLEZEN MODRIKASTEGA JEZIKA                   | NV.           | epr              | Kme                | tija Volos                         |               | Seznam b     | olezni  |         |                          | Seznam                                                        | vrst živali                                   |
| Vakcina                                               |               |                  |                    |                                    |               |              |         |         |                          |                                                               |                                               |
| lskanje glede na območje oz. organizacijo             | Preg          | led cep          | ljenj              |                                    |               |              |         |         |                          |                                                               |                                               |
| Pristojni OU VURS                                     |               |                  | -                  |                                    | Vreta         |              |         | Št. cen | Datum                    |                                                               | Naslov                                        |
| Vet. organizacija                                     | <u>Stadij</u> | <u>Št. zap.</u>  | <u>G-MID</u>       | Imetnik                            | živali        | Kategorija   | Bolezen | živali  | cepljenja                | <u>Namen</u>                                                  | gospodarstva                                  |
| Občina                                                |               |                  |                    |                                    |               |              |         |         |                          | Odredba                                                       |                                               |
| Naselje                                               | IZB           |                  | 100180789          | TROŠT BOGOMIR (tel. 05 366 9381)   | GOVEDO        |              | вт      |         | 09.01.17<br>(predvideno) | cepljenje BT<br>- 2017 /                                      | 5272 PODNANOS,<br>LOZICE 47                   |
|                                                       |               |                  |                    |                                    |               |              |         |         |                          | Odredba                                                       |                                               |
| Izpis v datoteko Najdi                                | IZB           | Vnos ZOOC        | 100182768          | JAGRIČ JOŽE (tel. 07-495-67-01)    | GOVEDO        |              | вт      |         |                          | GOVEDO<br>cepljenje BT<br>- 2017 /                            | 8255 PIŠECE,<br>DEDNJA VAS 8                  |
| Št. prikazanih zadetkov 100                           |               |                  |                    |                                    |               |              |         |         |                          | 1. odmerek                                                    |                                               |
|                                                       | IZB           | Vnos ZOOC        | 100183277          | VALEK MILAN (tel. 07 49 57 504)    | GOVEDO        |              | вт      |         |                          | GOVEDO<br>cepljenje BT<br>- 2017 /<br>1. odmerek              | 8261 JESENICE NA<br>DOLENJSKEM,<br>KORITNO 14 |
|                                                       | IZB           | <u>Vnos ZOOC</u> | 100184200          | BERIBAK CIRIL (tel. 07 4961116)    | GOVEDO        |              | вт      |         |                          | Odredba<br>GOVEDO<br>cepljenje BT<br>- 2017 /<br>1. odmerek   | 8262 KRŠKA VAS,<br>SOBENJA VAS 29             |
|                                                       | IZB           | <u>Vnos ZOOC</u> | 100184960          | LEVA JOŽEF (tel. 035774709)        | GOVEDO        |              | вт      |         |                          | Odredba<br>GOVEDO<br>cepljenje BT<br>- 2017 /<br>1. odmerek   | 3213 FRANKOLOVO,<br>FRANKOLOVO 27             |
|                                                       | IZB           | Vnos ZOOC        | 100185067          | SELČAN DARINKA (tel. 03/577-21-62) | GOVEDO        |              | BT      |         |                          | Odredba<br>GOVEDO<br>cepljenje BT<br>- 2017 /<br>1. odmerek   | 3212 VOJNIK, ILOVCA 9                         |
|                                                       | IZB           | Vnos ZOOC        | 100934013          | URBANC MATEJ (tel. 040 310 531)    | DROBNICA      |              | вт      |         |                          | Odredba<br>DROBNICA<br>cepljenje BT<br>- 2017 /<br>1. odmerek | 5216 MOST NA SOČI,<br>TOLMINSKI LOM 40        |
|                                                       | IZB           |                  | 100190366          | KAVČIČ MARIJA                      | GOVEDO        |              | вт      |         | 17.01.17<br>(predvideno) | Odredba<br>GOVEDO<br>cepljenje BT                             | 1223 BLAGOVICA,<br>GABRJE POD ŠPILKOM 4       |

2. Veterinarska organizacija (VO) lahko predizbor svojih gospodarstev izvozi tudi v xls datoteko, kjer jih lahko razvršča, pregleduje, ....

| V                  | ta namen v           | / »lskalnik -      | - Cepljenje« oz | nači <u>Izvoz v c</u> | <u>datoteko</u> (xls). |
|--------------------|----------------------|--------------------|-----------------|-----------------------|------------------------|
|                    | 28.12.16             | Odjava             |                 |                       | GENERIC USE            |
| Ny epr             | Kmetija              | Volos              | Seznam bolezni  |                       | Seznam vrst živali     |
|                    |                      | ISK                | ALNIK - CEPLJEI | NJA                   |                        |
| kanje glede na za  | pisnik               |                    |                 |                       | Vnos ZOO               |
| Številka zapisnika |                      | Najdi              |                 |                       |                        |
| kanje glede na M   | D gospodarstva o     | z. imetnika živali |                 | Stadij zapisnika      |                        |
| G-MID              | KMG-MID              |                    |                 | PREDIZBOR             |                        |
| Imetnik živali     |                      |                    |                 |                       | A VA                   |
| Naslov imetnika    |                      | Iskanje            | naslova         | ZAKLJUČEN S STRA      | NI VA                  |
| kanje glede na da  | itum cepljenja       |                    |                 | ZAKLJUČEN S STRA      | NIVURS                 |
| Datum cepljenja od | do                   |                    |                 |                       |                        |
| kanje glede na vr  | sto živali, bolezen, | , vakcino          |                 | Namen, plačnik        |                        |

Datoteka Urejanje Pogl<u>ed V</u>stavljanje O<u>b</u>lika O<u>r</u>odja Pod<u>a</u>tki <u>O</u>kno <u>P</u>omoč Ado<u>b</u>e PDF 

 B
 C
 D
 E
 F
 G
 H
 I
 J
 K
 L
 M

 \$1. zay.
 G-MID
 Imetnik
 Vrsta žival Krategorija Bolezen
 \$t. cep. žir Datumen
 Naslov gospodarstva
 Naslov gospodarstva
 Odredba G 3212 VOJNK, ILOVCA 9
 00/100, IROVCA 9
 00/100, IROVCA 9
 Odredba G 3212 VOJNK, ILOVCA 9
 Odredba G 3212 VOJNK, ILOVCA 9
 Odredba G 3212 VOVCA 9
 Odredba G 3212 VOVCA 9
 0
 Imetnik
 Vrsta VOVCA 9
 Imetnik
 Imetnik
 Imetnik
 Imetnik
 Imetnik
 Imetnik
 Imetnik
 Imetnik
 Imetnik
 Imetnik
 Imetnik
 Imetnik
 Imetnik
 Imetnik
 Imetnik
 Imetnik
 Imetnik
 Imetnik
 Imetnik
 Imetnik
 Imetnik
 Imetnik
 Imetnik
 Imetnik
 Imetnik
 Imetnik
 Imetnik
 Imetnik
 Imetnik
 Imetnik
 Imetnik
 Imetnik
 Imetnik
 Imetnik
 Imetnik
 Imetnik
 Imetnik
 Imetnik
 Imetnik
 Imetnik
 Imetnik
 Imetnik
 Imetnik
 Imetnik
 Imetnik
 Imetnik
 Imetnik
 <td

• 10 • K L P = = =

. . •• ... **.**. . date taka (yla)

-

1 Stadij

IZB IZB

Najdi

∱∗ G-MID

I

. .

> Vrsta živali Kategorija

> > Vakcina

Vet. organizacija VC CELJE, D Občina Naselje

Pristojni OU VURS

Izpis v datoteko

(xls)

skanje glede na območje oz. organizacijo

Bolezen BOLEZEN MODRIKASTEGA JE

3. Predizbore gospodarstev lahko VO pregleduje ločeno za drobnico in govedo, odvisno od namena, ki ga izbere.

| https://cis-vurs.gov.si/pls/vurs_test/w_anm_disease_util.pro_on_list?p_entry_type=ZOOC_FOR       | ebook × V C Uradni list Republike Slo × V C Pregled cepljenj                  |
|--------------------------------------------------------------------------------------------------|-------------------------------------------------------------------------------|
| A perps://cis-vurs.gov.si/pls/vurs_test/w_anm_disease_util.prvision_list?p_entry_type=ZOOC_FOR @ |                                                                               |
| 28.12.16 GENE                                                                                    | dati 🛛 Ď Demodex Solution Shi 🛛 🛞 The World Coordinate 🛛 🔓 Gorenjski glas   V |
| - Vilks                                                                                          | GENERIC USER                                                                  |
|                                                                                                  | Seznam vrst živali                                                            |
| A lot of                                                                                         |                                                                               |
|                                                                                                  | IJA                                                                           |
|                                                                                                  | Vnos ZOOC                                                                     |
|                                                                                                  |                                                                               |
| 1 Odredba GOVEDO cepijenje B1 - 2017<br>2 Cepijenje 2017                                         | Stadij zapisnika                                                              |
| 3 Odredba DROBNICA cepljenje BT - 2017                                                           | PREDIZBOR                                                                     |
|                                                                                                  |                                                                               |
| ZAPRI                                                                                            | ZAKLJUČEN S STRANI VA                                                         |
|                                                                                                  | ZAKLJUČEN S STRANI VURS                                                       |
|                                                                                                  |                                                                               |
|                                                                                                  | Namen, plačnik                                                                |
|                                                                                                  | ✓ Odredba                                                                     |
|                                                                                                  | 🖉 Odločba - sum 🕑 Stranka                                                     |
|                                                                                                  | Odločba - PO     Odločba - PO                                                 |
|                                                                                                  | Plačnik                                                                       |
|                                                                                                  | Odločba                                                                       |
| Vet. organizacija                                                                                | Št. odločbe                                                                   |
| Občina                                                                                           | Datum odl.                                                                    |
| Naselie                                                                                          | Leto izvajanja                                                                |
|                                                                                                  | Leto                                                                          |
|                                                                                                  | 2017                                                                          |
|                                                                                                  | 2016                                                                          |
| (xls) Najdi Počisti                                                                              |                                                                               |

### II. Cepljenje - GOVEDO

- Predizbor gospodarstev za cepljenje goveda VO pripravi tako, da v »Iskalnik CEPLJENJA« izbere Namen »Odredba GOVEDO cepljenje BT – 2018«.
- Iz pripravljenega predizbora izbere gospodarstva z namenom »Odredba GOVEDO cepljenje BT 2018, 1. odmerek«. Prvo cepljenje je treba izvesti najkasneje do 15. 4. 2018.

| Stadij zapisnika               |                                                                    |
|--------------------------------|--------------------------------------------------------------------|
| PREDIZBOR                      |                                                                    |
| V POSTOPKU VNOSA VA            | https://cis-vurs.sigov.si/pls/vurs_prod/w_anm_disease_util.provisi |
| ZAKLJUČEN S STRANI VA          |                                                                    |
| ZAKLJUČEN S STRANI VURS        | ■ vario   https://cis-vurs.sigov.si/pis/vurs_prou/w_arin_          |
|                                |                                                                    |
| Namen, plačnik                 | epr-                                                               |
| Odredba                        |                                                                    |
| 🗹 Odločba - sum 🛛 🗹 Stranka    |                                                                    |
| 🗹 Odločba - PO 🛛 🗹 Drugo       |                                                                    |
| Plačnik                        |                                                                    |
| Odločba                        |                                                                    |
| Št. odločbe                    | 1 Odredba GOVEDO ceplienje BT - 2018                               |
| Datum odl.                     | 3 Odredba DROBNICA cepljenje BT - 2018                             |
| Leto izvajanja                 |                                                                    |
| Leto<br>2018<br>2017<br>2016 ▼ | ZAPRI                                                              |

#### Pregled cepljenj

| <u>Stadij</u> | <u>Št. zap.</u>  | <u>G-MID</u> | lmetnik                          | <u>Vrsta</u><br>živali | Kategorija | Bolezen | Št. cep.<br>živali | Datum<br>cepljenja | <u>Namen</u>                                                | Naslov gospodarstva                             |
|---------------|------------------|--------------|----------------------------------|------------------------|------------|---------|--------------------|--------------------|-------------------------------------------------------------|-------------------------------------------------|
| IZB           | <u>Vnos ZROC</u> | 100001031    | KOZNIK JOŽEF (tel. 051 626 761)  | GOVEDO                 |            | BT      |                    |                    | Odredba<br>GOVEDO<br>cepljenje BT<br>- 2018 /<br>1. odmerek | 1433 RADEČE, BRUNK 3                            |
| IZB           | Vnos ZOOC        | 100001056    | ŠKORC BRANKO (tel. 03/58-23-074) | GOVEDO                 |            | BT      |                    |                    | Odredba<br>GOVEDO<br>cepljenje BT<br>- 2018 /<br>1. odmerek | 3253 PRISTAVA PRI MESTINJU,<br>ROGINSKA GORCA 9 |
| IZB           | Vnos ZOOC        | 100001075    | TURNŠEK PAVEL (tel. 03-5677225)  | GO√EDO                 |            | вт      |                    |                    | Odredba<br>GOVEDO<br>cepljenje BT<br>- 2018 /               | 3304 TABOR, LOKE 44                             |

**3.** S klikom na <u>Vnos ZOOC</u> se pred odhodom na gospodarstvo kreira zapisnik. Datum izpisa ne sme biti starejši od 5 dni.

**4.** Vsi podatki se na zapisnik vnesejo samodejno, tudi nabor živali, primernih za cepljenje. S klikom na »Shrani in nadaljuj« se kreira zapisnik z vsemi potrebnimi podatki.

|                           | 28.12.16                 | Odjava            |              |                   |                                           |                              |                        | G                | ENERIC     | USER                                         |                                                           |                            |                            |
|---------------------------|--------------------------|-------------------|--------------|-------------------|-------------------------------------------|------------------------------|------------------------|------------------|------------|----------------------------------------------|-----------------------------------------------------------|----------------------------|----------------------------|
| v epr                     | Kmetija                  | Volos             | Seznar       | <mark>m bo</mark> | lezni                                     | S                            | Sezn                   | am vr            | st živali  |                                              |                                                           |                            |                            |
|                           | ~~                       |                   |              |                   |                                           |                              |                        |                  |            |                                              |                                                           |                            |                            |
| VNOS ZOO                  | C                        |                   |              |                   |                                           |                              |                        |                  |            |                                              |                                                           |                            |                            |
| Datum izpisa 28.12.       | .2016                    |                   |              |                   |                                           |                              |                        |                  |            |                                              |                                                           |                            |                            |
| G-MID 100                 | 0199199 Najdi            |                   | 0            | )bčina            | BREŻICE                                   |                              |                        |                  |            |                                              |                                                           |                            |                            |
| Priimek NO                | DVAK                     |                   |              | >                 | <b>(</b> 93558                            |                              |                        |                  |            |                                              |                                                           |                            |                            |
| Ime JO2                   | ŹE                       |                   |              | ١                 | 649288                                    |                              |                        |                  |            |                                              |                                                           |                            |                            |
| Ulica, HŠ <mark>DE</mark> | DNJA VAS 8               | Iskanje naslova   |              |                   | Iskanje ko                                | oordinat                     |                        |                  |            |                                              |                                                           |                            |                            |
| Pošta 825                 | 5 PIŜECE                 |                   | Lol          | kacija            | a                                         |                              |                        |                  |            |                                              |                                                           |                            |                            |
| Davčna št.                |                          |                   |              |                   | L                                         |                              |                        |                  |            |                                              |                                                           |                            |                            |
| Namen 🖉                   |                          |                   | BT - 20      |                   |                                           |                              |                        |                  |            |                                              |                                                           |                            |                            |
|                           | Po odločbi - Sum bolezni |                   | Številka od  | <b>I</b> IC       |                                           |                              |                        |                  |            |                                              |                                                           |                            |                            |
|                           | Po odločbi - Ponoven odv | zem               | Datum od     | n 🗄               | VURS                                      | 28.12.16<br>Cepljenja        | a =>                   |                  | P          | ojdi na stran:                               | 1.2                                                       |                            | GENERIC USER               |
|                           | Stranka                  |                   | Št. p        | DI<br>DI<br>Datu  | m izpisa: 28.12.2                         | <mark>Рг</mark><br>016       | va stra                | in               | Vs         | <mark>e na eni strani</mark><br>Številka zaj | Zadnja stran<br>Disa III IIIII IIIIIIIIIIIIIIIIIIIIIIIIII | al I                       | Zaključevanje<br>STRAN 1/2 |
|                           | Drugo                    |                   | Zapi         | Na                | tisni zapisnik                            |                              |                        |                  |            | Plačnik: Prora                               | čun 100069365                                             | 1                          | SHRANI                     |
| Plačnik                   | Lastnik                  |                   |              | G-M               |                                           | NIKA O (<br>199              | OPF                    | RAVL             | JENEM      | ICEPLJE                                      | ENJU<br>Vrsta živali:                                     | GOVEDO                     |                            |
|                           | Proračun                 |                   |              | Imet<br>Nasl      | nik živali: NOVAI<br>ov<br>odamtva: DEDNJ | K JOŽE, DED<br>IA VAS 8, 825 | NJA V<br>i5 PIŠI       | AS 8,83<br>ECE   | 255 PIŠECE |                                              | Namen:                                                    | Po odredbi<br>cepljenje B1 | Odredba GOVEDO<br>Γ - 2017 |
|                           | Drugo Priimek, ime       |                   |              | – Davi<br>števi   | čna<br>ilka:                              |                              |                        |                  |            |                                              |                                                           | 1. odmerek                 |                            |
|                           | Naslov                   |                   |              | Prist<br>Vete     | ojni OU:<br>rinar: GENEF                  | RIC USER, VE                 | ETERI                  | NARSKA           | UPRAVA     |                                              | Podatke vnesel:<br>Datum cepljenja:                       | GENERIC U                  | ISER                       |
|                           |                          |                   |              | Vako              | ina: BTVPU                                | IR-439913                    | Card                   | 0                | Kataaniin  |                                              | Serijska št. vakcine:                                     | 439913                     |                            |
| Vrsta živali              |                          |                   | Izbira žival | št.               | iden. stevilka                            | ivali                        | Spor                   | Star.            | Kategorija | Dolezen                                      | opravljeno<br>Označi VSE                                  | vzrok neizvedi             | be                         |
|                           | 11200                    |                   | 120110 2110  | 1                 | SI<br>84719702                            |                              | Ž                      | 15M              |            | BT                                           |                                                           | Nevama                     | Klavnica                   |
|                           |                          |                   |              | 2                 | Prepiši                                   |                              | 3                      |                  |            | PT                                           |                                                           |                            | - Drugo                    |
|                           |                          |                   |              | _ 2               | SK<br>812511279                           |                              | 2                      | 20101            |            |                                              |                                                           | Odhod                      | Klavnica Drugo             |
|                           | S                        | hrani in nadaliui | Počisti      | 3                 | Prepiši                                   | -+                           | Ž                      | 20M              |            | BT                                           |                                                           | Neverna                    | Klaupina                   |
|                           |                          |                   | 1 00154      |                   | 3359801025                                | ] \                          |                        |                  |            |                                              |                                                           | Odhod                      | Drugo                      |
| # >//ID                   | CSNOVNA STRAN            |                   |              | 4                 | HU                                        |                              | ž                      | 20M              |            | BT                                           |                                                           | Nevama                     | Klavnica                   |
| # <b>W</b> UK             | 5                        |                   |              |                   | 3359801018<br>Prepiši                     |                              | $\left  \right\rangle$ |                  |            |                                              |                                                           | Odhod                      | Drugo                      |
|                           |                          |                   |              | 5                 | HU                                        |                              | ž                      | 20M              |            | BT                                           |                                                           | Nevama                     | Klavnica                   |
|                           |                          |                   |              |                   | Prepiši                                   |                              |                        |                  |            |                                              |                                                           | U Odhod                    | Drugo                      |
|                           |                          |                   |              | 6                 | SK<br>812511264                           |                              | Ż                      | 2 <sup>1</sup> M |            | BT                                           |                                                           | Nevama     Odhod           | Klavnica                   |
|                           |                          |                   |              |                   | Prepiši                                   |                              | Ļ                      | $ \rightarrow $  |            |                                              |                                                           |                            |                            |
|                           |                          |                   |              |                   |                                           |                              |                        | )                | \          |                                              |                                                           |                            |                            |
|                           |                          |                   |              |                   |                                           |                              |                        |                  | 1          |                                              |                                                           |                            |                            |

5. Zapisnik se natisne pred odhodom na teren s klikom na **Natisni zapisnik** 

| V                         | URS             | Cepljenja =>    |              |         |        |      |             | 28         | 12.16                    | Natis           | ni                   | GENERIC USER               |
|---------------------------|-----------------|-----------------|--------------|---------|--------|------|-------------|------------|--------------------------|-----------------|----------------------|----------------------------|
| Datum                     | izpisa:         | 28.12.2016      |              |         |        |      | Številka z  | apisa 📗    |                          |                 |                      | STRAN 1/2                  |
|                           |                 |                 |              |         |        | P    | lačnik: Pro | oračun "   | 10006                    | 9365            |                      |                            |
| ZAF                       | PISN            | IK O OPRAN      | /LJEN        | EM      | CEP    | PLJE | NJU         |            |                          |                 |                      |                            |
| G-MID                     | ):<br>krživali: | 100199199       |              | 1 5 8 8 | 255 DI | ŠECE |             | Vrs        | sta živali:<br>men:      | GC              | OVEDO                |                            |
| Naslo                     | K ∠ivali.<br>V  | DEDNJA VAS 8. 8 | 3255 PIŠE    | CF      | 25511. | JECE |             | i Na       | men.                     | Po              | odredbi<br>plienie B | Odredba GOVEDO<br>T - 2017 |
| gospo<br>Davčn<br>štovilk | darstva:<br>ia  |                 | 2001102      |         |        |      |             |            |                          | 1.              | odmerek              | :                          |
| Pristoj                   | ni OU:          |                 |              |         |        |      |             |            |                          |                 |                      |                            |
| Veterii<br>Vakcir         | har:            | GENERIC USER,   | VETERIN      | ARSK    | A UPR  | AVA  |             | Po         | datke vnes<br>tum cenlie | sel: GE<br>nia: | ENERIC               | USER                       |
| Zap.<br>št.               | lden.           | številka živali | Spol<br>Star | Kateg   | gorija |      | Bolezen     |            | Cepljen                  | ije opravljeno  | Vzr                  | ok neizvedbe               |
| 1                         | SI 84           | 471             | Ž<br>15M     | 1       |        |      | BT          |            | <u> </u>                 |                 |                      |                            |
|                           | 97              | 02              | 1 JIVI       |         |        |      |             |            |                          |                 |                      |                            |
| 2                         | SK 8            | 31251           | Ž            | 1       |        |      | BT          |            |                          |                 |                      |                            |
|                           | 12              | 79              | 20M          |         |        |      |             |            |                          |                 |                      |                            |
| 3                         | HUS             | 335980          | ž            | 1       |        |      | BT          |            |                          |                 |                      |                            |
|                           | 10              | 25              | 20M          |         |        |      |             |            |                          |                 |                      |                            |
| 4                         | HUS             | 335980          | Ž            | 1       |        |      | BT          |            | <u> </u>                 |                 |                      |                            |
|                           | 10              | 18              | 20M          |         |        |      |             |            |                          |                 |                      |                            |
| 5                         | HUS             | 335980          | Ž            |         |        |      | BT          |            |                          |                 |                      |                            |
|                           | 09              | 83              | 20101        |         |        |      |             |            |                          |                 |                      |                            |
| 6                         | SK 8            | 31251           | Ž            | 1       |        |      | BT          |            |                          |                 |                      |                            |
|                           | 12              | 64              | 2111         |         |        |      |             |            |                          |                 |                      |                            |
| 7                         | SK 8            | 31251           | Ž<br>21M     | 1       |        |      | BT          |            |                          |                 |                      |                            |
|                           | 12              | 81              | 2111         |         |        |      |             |            |                          |                 |                      |                            |
| 8                         | HUS             | 335980          | Ž<br>21M     | 1       |        |      | BT          |            |                          |                 |                      |                            |
|                           | 11              | 33              |              |         |        |      |             |            |                          |                 |                      |                            |
| 9                         | HU 3            | 335980          | Ž<br>21M     |         |        |      | BT          |            |                          |                 |                      |                            |
|                           | 11              | 19              |              |         |        |      |             |            |                          |                 |                      |                            |
| 23                        |                 |                 |              | -i      |        |      | -i          |            | ;                        |                 | ;                    |                            |
|                           |                 |                 |              |         |        |      |             |            |                          |                 |                      |                            |
| 24                        | 1               |                 |              |         |        |      |             |            |                          |                 |                      |                            |
|                           |                 |                 |              |         |        |      |             |            |                          |                 |                      |                            |
| 25                        | 1               |                 |              |         | 1      | 1    |             | 1          |                          |                 |                      |                            |
|                           |                 |                 |              |         |        |      |             |            |                          |                 |                      |                            |
|                           |                 |                 |              |         |        |      |             |            |                          | -               |                      |                            |
| Оро                       | mbe             |                 |              |         |        |      |             |            |                          | Š               | št. živali /         | objektov                   |
| Podpi                     | s veterir       | narja in žig    |              |         |        |      | Poo         | lpis imetr | ika živali               |                 |                      |                            |
| OSN                       | OVNA S          | TRAN            |              |         |        |      |             |            |                          |                 |                      | NAZAJ                      |
| _                         |                 |                 |              |         |        |      |             |            |                          |                 |                      |                            |

- 6. Na natisnjenem zapisniku si veterinar na terenu označi, katere živali so bile cepljene in katere ne ter razlog.
- 7. Če so na gospodarstvu živali, primerne za cepljenje in niso na zapisniku, ker še niso označene ali ker še ni javljen prihod, ipd., veterinar ročno dopiše številke živali na zapisnik oziroma jih označi in cepi. Pred vnosom cepljenja v EPI je treba status živali (označiti, javiti premik,...) predhodno urediti v sistemu VOLOS. Nato se na zapisnik v EPI te živali samodejno pripišejo.
- 8. Po opravljenem cepljenju veterinar v zapisniku v EPI označi, pri katerih živalih je bilo cepljenje opravljeno.

Cepljenje se lahko označi za vsako žival posebej

| 75     | 2011            | DC         | 28.12.16    |        |         |            |               |          |             |                 |               | GENERIC USER   |  |  |  |
|--------|-----------------|------------|-------------|--------|---------|------------|---------------|----------|-------------|-----------------|---------------|----------------|--|--|--|
|        | <b>S</b> Yer    | HKS        | Cepljenja   | =>     |         |            | Pojdi na stra | in:      | 1           | 1.2             |               |                |  |  |  |
| N.     |                 |            | Prv         | a stra | an      | V          | se na eni sti | rani     |             | Zadnja stran    |               | Zaključevanje  |  |  |  |
| Datu   | m izpisa:       | 28.12.201  | 6           |        |         |            | Številka      | zapisa   |             |                 |               | STRAN 1/2      |  |  |  |
| Nat    | tisni zapis     | snik       |             |        |         |            | Plačnik: P    | roračun  |             | 100069365       |               | SHRANI         |  |  |  |
| VN     | os z/           |            |             | OPF    | RAVI    | JENE       |               | JEN.     | JU          |                 |               |                |  |  |  |
| G-MI   | D:              | 1001991    | 99          |        |         |            |               | ١        | √rsta :     | živali:         | GOVEDO        |                |  |  |  |
| Imetr  | nik živali:     | NOVAK      | JOŽE, DEDN  | JA ۱   | /AS 8,8 | 3255 PIŠEC | E             | 1        | Name        | n:              | Po odredbi    | Odredba GOVEDO |  |  |  |
| Nasl   | ov<br>odarstva: | DEDNJA     | VAS 8, 8255 | 5 PIŠ  | ECE     |            |               |          |             |                 | cepljenje B   | T - 2017       |  |  |  |
| Davč   | na              |            |             |        |         |            |               |          |             |                 | 1. odmerek    |                |  |  |  |
| števi  | lka:            |            |             |        |         |            |               |          |             |                 | 0505010.      |                |  |  |  |
| Priste | ojni OU:        |            |             |        |         |            |               | <u>.</u> | Podati      | ke vnesel:      | GENERIC U     | JSER           |  |  |  |
| Veter  | rinar:          | GENERI     | C USER, VE  | TERI   | NARSK   | A UPRAVA   | _             |          | Datum       | i cepljenja:    |               |                |  |  |  |
| Vakc   | ina:            | BTVPUR     | -439913     |        |         |            |               |          | Serijsł     | ka št. vakcine: | 439913        |                |  |  |  |
| Zap.   | lden. šte       | evilka živ | ali         | Spol   | Star.   | Kategorija | Bolezen       |          |             | Cepljenje       | Vzrok neizved | be             |  |  |  |
| SL.    |                 |            |             |        |         |            |               |          |             | Označi VSE      |               |                |  |  |  |
| 1      | SI              |            |             | Ž      | 15M     |            | BT            |          | $\square$   |                 | Nevarna       | Klavnica       |  |  |  |
|        | 847197          | 702        |             |        |         |            |               |          | $  \rangle$ |                 | Odhod         | Drugo          |  |  |  |
|        | Prepiši         |            |             |        |         |            |               |          |             |                 |               |                |  |  |  |
| 2      | SK              |            |             | Ž      | 20M     |            | BT            |          |             | R               | Nevarna       | Klavnica       |  |  |  |
|        | 812511          | 279        |             |        |         |            |               |          |             | 63              | Odhod         | Drugo          |  |  |  |
|        | Prepiši         |            |             |        |         |            |               |          |             |                 |               | Ũ              |  |  |  |
| 3      | HU              |            |             | Ž      | 20M     |            | BT            |          |             |                 | Nevama        | Klavnica       |  |  |  |
|        | 335980          | 1025       |             |        |         |            |               |          |             |                 |               |                |  |  |  |

### ali za vse hkrati <u>ob kliku na</u>

| 75            |                    | 28.12.16        | $\mathbf{i}$ |          |              |                   |         |                  |          | GEN             | ERIC USER |
|---------------|--------------------|-----------------|--------------|----------|--------------|-------------------|---------|------------------|----------|-----------------|-----------|
|               | 1 eni              | Cepljenja       | =>           |          | Po           | ojdi na stran:    | 1       | ., <u>2</u>      |          |                 |           |
| N.            | ) api              | Prv             | a stra       | an       | Vse          | e na eni strani   |         | Zadnja stran     |          | Zaključe        | vanje     |
| Datu          | m izpisa: 28.      | 12.2016         |              |          | $\mathbf{X}$ | Številka zapis    | a       |                  |          |                 | STRAN 1/2 |
| Na            | tisni zapisnil     | < .             |              |          | $\mathbf{X}$ | Plačnik: Proraču  | n "" "" | 100069365        |          |                 | SHRANI    |
| VN            | OS ZAF             |                 | OPF          | RAVL     | JENEM        | CEPLJEN           | IJŪ     |                  |          |                 |           |
| G-MI          | D: 100             | 199199          |              |          |              |                   | Vrsta   | živali:          | GOVE     | DO              |           |
| Imet          | nik živali: NO     | VAK JOŽE, DEDI  | JA V         | /AS 8, 8 | 255 PIŠECE   | $\mathbf{X}$      | Name    | en:              | Po od    | radhi Odradha ( | COVEDO    |
| Nasl<br>gosp  | ov<br>odarstva: DE | DNJA VAS 8, 825 | 5 PIŠI       | ECE      |              | $\mathbf{n}$      |         |                  | cepljer  | nje BT - 2017   | 001200    |
| Davč<br>števi | na<br>Ika:         |                 |              |          |              | $\langle \rangle$ |         |                  | 1. odm   | nerek           |           |
| Prist         | ojni OU:           |                 |              |          |              |                   | Poda    | tke vnesel:      | GENE     | RIC USER        |           |
| Vete          | rinar: GE          | NERIC USER, VE  | TERI         | NARSK    | A UPRAVA     | \                 | Datur   | m cepljenja:     |          |                 |           |
| Vakc          | ina: BT            | VPUR-439913     |              |          |              |                   | Serijs  | ska št. vakcine: | 439913   | 3               |           |
| Zap.<br>čt    | lden. števil       | ka živali       | Spol         | Star.    | Kategorija   | Bolezen           |         | Cepljenje        | Vzrok ne | eizvedbe        |           |
| 51.           |                    |                 |              |          |              |                   |         | Označi YSE       |          |                 |           |
| 1             | SI                 |                 | Ž            | 15M      |              | BT                |         |                  | Nev      | arna 📃 Klavr    | nica      |
|               | 84719702           | 2               |              |          |              |                   |         |                  | Odh      | od 📃 Drug       | o         |
|               | Prepiši            |                 |              |          |              |                   |         |                  |          | 5               |           |
| 2             | SK                 |                 | Ž            | 20M      |              | BT                |         |                  | Nev      | arna 🔲 Klavr    | nica      |
|               | 81251127           | 9               |              |          |              |                   |         |                  | Odh      | od 📃 Drugo      | o         |
|               | Prepiši            |                 |              |          |              |                   |         |                  |          | Ŭ               |           |
| 3             | HU                 |                 | Ž            | 20M      |              | BT                |         |                  | Nev      | arna 🔲 Klavr    | nica      |
|               | 33598010           | 25              |              |          |              |                   |         |                  | Odh      | od 📃 Druge      | 0         |
|               | Prepiši            |                 |              |          |              |                   |         |                  |          | Ŭ               |           |
|               |                    |                 | i 🐷          | i — — —  |              | 1                 |         | i '-             |          |                 |           |

- 9. Če posamezna žival ni bila cepljena, so pri vnosu zapisnika v EPI na voljo štiri možnosti. Obvezno je izbrati eno.
  - a. Žival je NEVARNA
  - b. Živali ni, označi se ODHOD in uredi stanje v VOLOS!
  - c. Žival bo šla v KLAVNICO; Cepiti ni potrebno živali, za katere se nedvoumno ve, da bodo do obdobja, v katerem se predvideva ponoven pojav BTV (predvidoma do 31. 7. 2018), odpremljene v zakol. V ta namen veterinar na zapisniku o opravljenem cepljenju (ZOOC) izbere možnost neopravljenega cepljenja

»Klavnica« alid. DRUGO; če se izbere ta možnost, je treba v Opombe vpisati razlog.

- 10. Na zadnji strani zapisnika veterinar preveri število cepljenih živali in zapisnik zaključi.
- 11. V Opombe lahko vnese dodatno besedilo, če je potrebno (dodatne ugotovitve na gospodarstvu).

| G-MID: 100180789              | STRAN Z/1 SHRANI           |
|-------------------------------|----------------------------|
| Opombe Navodila EPI cepljenja | Št. živali / 3<br>objektov |
| SHRANI IN ZAKLJUČI ZAPISNIK   |                            |

12. Po kliku na »Shrani in zaključi zapisnik« se v EPI kreira Poročilo o opravljenem cepljenju z označenimi cepljenimi živalmi.

| <b>V</b> U                        | RS Ce           | pljenja =>                     |                       |                                 |         | 28.12.      | 16                     | Nati         | isni               | GENERIC USER       |
|-----------------------------------|-----------------|--------------------------------|-----------------------|---------------------------------|---------|-------------|------------------------|--------------|--------------------|--------------------|
| Datum i                           | zpisa:          | 19.12.2016                     |                       |                                 | Števi   | ka zapisa 📗 |                        |              |                    | STRAN 1/1          |
| Datum z<br>zapisnik               | zaključka<br>a: | 19.12.2016                     |                       |                                 | Plačnik | Proračun    | 10006                  | 8889         |                    |                    |
| POR                               | OČIL            | O O OPRAV                      | VLJEN                 | NEM CEPLJE                      | NJU     |             |                        |              |                    |                    |
| G-MID:                            |                 | 100199199                      |                       |                                 |         | Vrst        | a živali:              |              | GOVEDO             | D                  |
| Imetnik                           | živali:         | NOVAK JOŽE, I                  | DEDNJA                | VAS 8, 8255 PIŠEC               | E       | Nan         | nen:                   |              | Po odre            | dbi Odredba GOVEDO |
| gospoda                           | arstva:         | DEDNJA VAS 8                   | , 8255 PI             | ŠECE                            |         |             |                        |              | cepljenj           | e BT - 2017        |
| Davčna                            | številka:       |                                |                       |                                 |         |             |                        |              | 1. odme            | rek                |
| Pristojni<br>Veterina<br>Vakcina: | OU:<br>r:       | GENERIC USER,<br>BTVPUR-439913 | VETERIN<br>ser. št. 4 | VIESTO<br>NARSKA UPRAVA<br>5631 |         | Pod         | atke vnes<br>um ceplie | sel:<br>nia: | GENERI<br>19.12.20 | C USER<br>16       |
| Zap. št.                          | lden. š         | tevilka živali                 | Spol<br>Star          | Kategorija                      | Bolezer | 1           | Cepljenje              | opravljeno   | Vz                 | rok neizvedbe      |
| 1                                 | SI 045          | 5                              | м                     | ]                               | BT      |             | Da                     |              |                    |                    |
|                                   | 992             | 22                             | SM                    |                                 |         |             |                        |              |                    |                    |
| 2                                 | SI 835          | 3                              | Ż                     | ]                               | BT      |             | Da                     |              |                    |                    |
|                                   | 595             | 50                             | 18M                   |                                 |         |             |                        |              |                    |                    |
| 3                                 | SI 245          | 2                              | M                     |                                 | BT      |             | Da                     |              |                    |                    |
|                                   | 456             | 64                             | 22M                   |                                 |         |             |                        |              |                    |                    |
| 4                                 | SI 546          | 4                              | M                     |                                 | BT      |             | Ne                     |              | ł                  | Klavnica           |
|                                   | 957             | 78                             | SM                    |                                 |         |             |                        |              |                    |                    |
|                                   |                 |                                |                       |                                 |         |             |                        |              |                    |                    |
| Opomb                             | e Nav           | odila EPI cepljenja            |                       |                                 |         |             |                        |              | St. živali         | / objektov 3       |
| OSNOV                             | NA STR          | AN                             |                       |                                 |         |             |                        |              |                    | NAZA               |

| Vzrok neizvedb                          | e                                        |
|-----------------------------------------|------------------------------------------|
| <ul><li>Nevarna</li><li>Odhod</li></ul> | <ul><li>Klavnica</li><li>Drugo</li></ul> |

9

- Ko bo zapisnik EPI s prvim odmerkom zaključen s strani VO, se za isto gospodarstvo v Predizboru pojavi zapisnik z namenom »Odredba GOVEDO cepljenje BT – 2018, 2. odmerek«, z izpisanim predvidenim datumom naslednjega cepljenja.
- 14. Zapisnik postane aktiven (<u>možnost priprave zapisnika</u>) šele 21. dan po prvem odmerku. Cepljenja je treba opraviti najkasneje do 13. 5. 2018.

| IZB | <u>Vnos ZOOC</u> 100 | 0001252 PLANINC ANDREJ                    | GOVEDO | вт | Odredba<br>GOVEDO<br>cepljenje BT 3257 PODSREDA, OSREDEK PRI PODSREDI 22<br>- 2018 /<br>1. odmerek                                                                                                    |
|-----|----------------------|-------------------------------------------|--------|----|----------------------------------------------------------------------------------------------------|
| IZB | 100                  | 0001518 DRAŽNIK IVAN (tel. 2405953500458) | GOVEDO | вт | Odredba<br>31.01.18<br>(predvideno) - 2018 / 2.018<br>2.016 / 2.018 / 2.018 / 2 |

15. Na zapisniku za drugi odmerek se pojavijo iste živali, ki so prejele prvi odmerek in živali, ki so v vmesnem času prispele na gospodarstvo in so pred več kot 21. dnevi prejele prvi odmerek oziroma so bile v lanskem letu cepljene in potrebujejo le en odmerek. Postopek kreiranja zapisnika je enak kot za prvi odmerek.

### III. Cepljenje - DROBNICA

- Predizbor gospodarstev za cepljenje drobnice VO pripravi tako, da v »Iskalnik CEPLJENJA« izbere namen »Odredba DROBNICA cepljenje BT – 2018«.
- 2. Iz pripravljenega predizbora izbere gospodarstva z <u>namenom</u> »Odredba DROBNICA cepljenje BT 2018, 1. odmerek«.
- **3.** V predizboru so zajeta vsa gospodarstva z drobnico, ki so v preteklem letu javila stalež drobnice v VOLOS.
- **4.** Koze je treba cepiti do 15. 4. 2018 prvi odmerek, drugi odmerek pa do 13. 5. 2018. Ovce (samo en odmerek) je treba cepiti do 15. 4. 2018.

| 5. |      |                  |                      | 20            | 15.01.17               | Odjava                   | 1           |         |           |        |                          |                                                               |                          | GENERIC USER      |  |  |  |
|----|------|------------------|----------------------|---------------|------------------------|--------------------------|-------------|---------|-----------|--------|--------------------------|---------------------------------------------------------------|--------------------------|-------------------|--|--|--|
|    |      | NV.              | , epi                |               | Kmetija                | XN => Cepijenja<br>Volos | ->          |         | Seznam bo | olezni |                          |                                                               | Seznam vrst živa         | li                |  |  |  |
|    |      |                  | / 0                  | _             |                        |                          |             |         |           |        |                          |                                                               |                          |                   |  |  |  |
|    |      |                  |                      |               |                        |                          | ISKAL       | NIK - C | CEPL      | JENJ   | IA \                     |                                                               |                          |                   |  |  |  |
|    |      | lska             | nje glede            | e na zapi     | snik                   |                          |             |         |           |        |                          |                                                               |                          |                   |  |  |  |
|    |      |                  | Številka             | a zapisnika   |                        | Najdi                    |             |         |           |        |                          |                                                               | Pripravi BTV BIANO       | O ZOOC drobnica   |  |  |  |
|    |      | lska             | nje gled             | e na MID      | gospodarstva           | oz. imetnika ži          | ivali       |         |           |        |                          |                                                               |                          |                   |  |  |  |
|    |      |                  |                      | G-MID         | KMG-                   | DIN                      |             |         |           |        | Stadij za                | apisnika                                                      |                          |                   |  |  |  |
|    |      |                  | Im                   | netnik živali |                        |                          |             |         |           |        | PRED                     | IZBOR                                                         |                          |                   |  |  |  |
|    |      |                  | Nask                 | ov imetnika   |                        |                          | Iskanje nas | lova    |           |        | V POS                    | TOPKU VNO                                                     | SAVA                     |                   |  |  |  |
|    |      | lska             | nje gled             | e na datu     | m cepljenja            |                          |             |         |           |        | 🗷 ZAKLJ                  | IUČEN S STR                                                   | RANINA                   |                   |  |  |  |
|    | G    |                  | Datum ce<br>22.01.18 | eplienia od   | do                     |                          |             |         | VUI       |        | 🗹 ZAKLJ                  | IUČEN S STR                                                   | RANI VURS                |                   |  |  |  |
|    | V N  | ARS              |                      |               |                        |                          |             |         |           |        |                          |                                                               |                          |                   |  |  |  |
|    |      | opt              |                      |               |                        |                          |             |         |           |        | Namen,                   | plačnik                                                       |                          |                   |  |  |  |
|    |      |                  |                      |               |                        |                          |             | Naidi   |           |        | Odree                    | lba                                                           |                          |                   |  |  |  |
|    |      |                  |                      |               |                        |                          |             |         |           |        | Odloč                    | ba - sum                                                      | Stranka                  | _                 |  |  |  |
|    |      |                  |                      |               |                        |                          |             |         |           |        | Odloč                    | ba - PO                                                       | Drugo                    |                   |  |  |  |
|    |      |                  |                      |               |                        |                          |             |         |           |        | Plačnik                  |                                                               |                          |                   |  |  |  |
|    | 1    | Odredba GO       | OVEDO cep            | ljenje BT - 2 | <u>018</u>             |                          |             |         |           |        | Odločba                  | 1                                                             |                          |                   |  |  |  |
|    | 3    | Odredba DF       |                      | epljenje BT - | 2018                   |                          |             |         |           |        |                          | Št. odločb                                                    | e                        |                   |  |  |  |
|    |      |                  | $\Box$               |               |                        |                          |             |         |           |        |                          | Datum od                                                      | II.                      |                   |  |  |  |
|    | APRI |                  |                      |               |                        |                          |             |         |           |        | Leto izv                 | ajanja                                                        |                          |                   |  |  |  |
|    |      |                  |                      |               |                        |                          |             |         |           |        |                          |                                                               | 2017                     |                   |  |  |  |
|    | IZB  | Vnos ZOOC        | 100185224            | OVČAR BR      | ANKO (tel. 041 759 8   | 22)                      | DROBNICA    |         | ВТ        |        |                          | cepljenje BT<br>- 2018 /<br>1. odmerek                        | 3203 NOVA CERKEV, LAND   | EK 10             |  |  |  |
|    | IZB  | Vnos ZOOC        | 100185295            | GORŠEK H      | ILDA (tel. 03 4907171  | ,041/746-563)            | DROBNICA    |         | вт        |        |                          | Odredba<br>DROBNICA<br>cepljenje BT<br>- 2018 /<br>1. odmerek | 3213 FRANKOLOVO, LIPA F  | RI FRANKOLOVEM 9  |  |  |  |
|    | IZB  | Vnos ZOOC        | 100185299            | PODJAVOR      | ŠEK BORIS (tel. 041    | 974 062)                 | DROBNICA    |         | вт        |        |                          | Odredba<br>DROBNICA<br>cepljenje BT<br>- 2018 /<br>1. odmerek | 3213 FRANKOLOVO, LIPA F  | RI FRANKOLOVEM 19 |  |  |  |
|    | IZB  |                  | 100185319            | ROŽIČ ALJ     | DŠA (tel. 041 318 665  | )                        | DROBNICA    |         | вт        |        | 31.01.18<br>(predvideno) | Odredba<br>DROBNICA<br>cepljenje BT<br>- 2018 /<br>2. odmerek | 3000 CELJE, CELJE, LISCE | 18                |  |  |  |
|    | IZB  | <u>Vnos ZOOC</u> | 100185368            | GUČEK DA      | NIJELA                 |                          | DROBNICA    |         | вт        |        |                          | Odredba<br>DROBNICA<br>cepljenje BT<br>- 2018 /<br>1. odmerek | 3204 DOBRNA, LOKA PRI D  | OBRNI 6           |  |  |  |
|    | IZB  | <u>Vnos ZOOC</u> | 100185646            | GORIČAN K     | (ARL (tel. 03/78- 00-4 | 40,041/775-570)          | DROBNICA    |         | BT        |        |                          | Odredba<br>DROBNICA<br>cepljenje BT<br>- 2018 /<br>1. odmerek | 3203 NOVA CERKEV, POLŽ   | E 24              |  |  |  |

**6.** S klikom na <u>Vnos ZOOC</u> se pred odhodom na gospodarstvo kreira zapisnik. Datum izpisa ne sme biti starejši od 5 dni.

7. Podatki se v zapisnik vnesejo samodejno. S klikom na »<u>Shrani in nadaljuj</u>« se kreira zapisnik z vsemi potrebnimi podatki.

| 22.01.18                | Odjava                   |                    | VURS QA13          |
|-------------------------|--------------------------|--------------------|--------------------|
| VURS - OSNOVNA STR      | AN =>                    |                    |                    |
| Kmetija                 | Volos                    | Seznam bolezni     | Seznam vrst živali |
|                         |                          |                    |                    |
| VNOS ZOOC               |                          |                    |                    |
| Datum izoisa 22.01.2018 |                          |                    |                    |
|                         |                          |                    |                    |
| C MID 100185740 Naidi   |                          | Občina VO INIK     |                    |
|                         |                          |                    |                    |
| Primek                  |                          | X 133018           |                    |
|                         | _                        | Y 521317           |                    |
| Ulica, HŠ JOŽE          | Iskanje naslova          | Iskanje koo        | ordizat            |
| Pošta 3203 NOVA CERKEV  |                          | Lokacija PRI ANŽEL | 4R                 |
| Davčna št. 77629655     |                          |                    |                    |
|                         |                          | /                  |                    |
| Nemer P. D. educiti     |                          |                    |                    |
|                         | DBA DROBNICA CEPLJE      |                    |                    |
| Po odločbi - Sum bolezn | i                        | Stevilka odločbe   |                    |
| Po odločbi - Ponoven od | lvzem                    | Datum odločbe      |                    |
| Stranka                 |                          | Št. prezh.         |                    |
|                         |                          | zapisnika          |                    |
| Drugo                   |                          | _ /                |                    |
| Plačnik 📃 Lastnik       |                          |                    |                    |
| 🗹 Proračun              |                          |                    |                    |
| Drugo Priimek, ime      |                          |                    | Davčna št.         |
| Naslov                  |                          | /'                 |                    |
| TVGSIOV                 | /                        |                    |                    |
|                         |                          |                    |                    |
| Vrsta živali DROBNICA   |                          | Izbira živali      |                    |
|                         |                          | Bolezen:           |                    |
|                         |                          | DI                 |                    |
|                         |                          |                    |                    |
|                         |                          |                    |                    |
| Shi                     | rani in <b>p</b> adaljuj | Počisti            |                    |

**8.** Na ZOOC se iz EPI samodejno izpišejo ušesne številke drobnice, ki je bila v lanskem letu cepljena.

|                             |                         | 2.01.18                 |                  |                  |                          | VURS_QA13                                        |
|-----------------------------|-------------------------|-------------------------|------------------|------------------|--------------------------|--------------------------------------------------|
|                             |                         | Cepljenja =>            | Pojdi na strar   | : <u>1</u>       |                          |                                                  |
|                             |                         | Prva stran              | Vse na eni stra  | ini Za           | dnja stran               | Zaključevanje                                    |
|                             | Datum izpisa: 22.01.201 | 8                       | Številka z       | zapisa           |                          | STRAN 1/1                                        |
|                             | Natisni zapisnik        | )                       | Plačnik: Pro     | račun 1000       | 69534                    | SHRANI                                           |
|                             | VNOS ZAPISN             | KA O OPRAVLJ            | ENEM CEPL        | IENJU            |                          |                                                  |
|                             | G-MID: 1001991          | 99                      |                  | Vrsta živali:    | D                        | ROBNICA                                          |
| Iz EPI se                   | Imetnik živali: NOVAK   | .1075. KUBED 47A. 6     | 272 GRAČIŠČE     | - Namen:         |                          |                                                  |
| samodeino                   | Naslov                  |                         |                  |                  | P                        | o odredbi Odredba DROBNICA<br>epljenje BT - 2018 |
|                             | gospodarstva: SOCKA 1   | 8, 3203 NOVA CERKEV     |                  |                  |                          |                                                  |
| izpisėjo ID zivali,         | Stevilka:               |                         |                  |                  | 1.                       | . odmerek                                        |
| ki so bile cepljene         | Pristojni OU:           |                         |                  | . Podatke vne    | sel: V                   | URS_QA13                                         |
| v lanskem letu              | Veterinar: VURS_Q/      | A13, UPRAVA RS ZA VARNO | D HRANO, VETER   | . Datum ceplj    | enja:                    |                                                  |
| Vidriskernieta.             | Vakcina:                |                         |                  | . Serijska št. v | /akcine:                 |                                                  |
|                             | Zap. Vden. številka živ | vali Spol               | Star. Kategorija | Bolezen          | Cepljenje                | Vzrok neizvedbe                                  |
|                             | st.                     |                         |                  |                  | opravljeno<br>Označi VSE |                                                  |
|                             | 1 SI                    |                         |                  | BT               |                          | Klavnica                                         |
|                             | 513511                  | Briši žival             | Ovca             |                  |                          | Drugo                                            |
|                             | Prepiši                 |                         |                  |                  |                          |                                                  |
|                             | 2 <b>SI</b>             |                         |                  | ВТ               |                          | Klavnica                                         |
|                             | 559582                  | Briši žival             | Ovca             | $\mathbf{X}$     |                          | Drugo                                            |
|                             | Prepiši                 |                         |                  |                  |                          |                                                  |
|                             | <sup>3</sup> SI         |                         |                  | ВТ               |                          | Klavnica                                         |
|                             | 668667                  | Briši žival             | Ovca             |                  |                          | Drugo                                            |
|                             | Prepiši                 |                         |                  |                  |                          |                                                  |
|                             | 4                       |                         |                  |                  |                          | Klavnica                                         |
|                             |                         | Briši žival             |                  |                  |                          | Drugo                                            |
|                             | Prepiši                 |                         |                  |                  |                          |                                                  |
|                             |                         |                         |                  |                  |                          | $\mathbf{N}$                                     |
|                             |                         |                         |                  |                  |                          | $\mathbf{X}$                                     |
|                             |                         |                         |                  |                  |                          | $\mathbf{X}$                                     |
|                             |                         |                         |                  |                  |                          | Natisni zanisnik                                 |
| <ol><li>Pred odho</li></ol> | dom na gospo            | darstvo se zaj          | oisnik natis     | ne s kliko       | om na 🖳                  | nation zapionik                                  |

| V                | IRS C      | epljenja ⇒                          |          |            | 23.01.18         |               | Natisni                     | GENERIC USER                   |
|------------------|------------|-------------------------------------|----------|------------|------------------|---------------|-----------------------------|--------------------------------|
| Datum            | izpisa:    | 23.01.2018                          |          |            | Številka zapisa  |               |                             | STRAN 1/1                      |
|                  |            |                                     |          | Pla        | ačnik: Proračun  |               | 100069534                   |                                |
| ZAP              | ISNI       | O OPRAVLJENEM                       | CEPI     | LJENJU     |                  |               |                             |                                |
| G-MID            | :<br>      | 100199199                           |          |            |                  | Vrsta         | živali:                     | DROBNICA                       |
| Imetni           | k zivali:  | NOVAK JOZE, KUBEI                   | D 47A,   | 6272 GRAC  | SISCE            | Name          | 20:                         | Po odredbi Odredba<br>DROBNICA |
| gospo            | darstva:   | KUBED 47A, 6272 GRAČIŠČ             | ΈE       |            |                  |               |                             | cepljenje BT - 2018            |
| Davčn<br>številk | a<br>a:    |                                     |          |            |                  |               |                             | 1. odmerek                     |
| Pristoji         |            |                                     |          |            |                  |               |                             |                                |
| Veterin          | nar:<br>a: | GENERIC USER, VETERINAR<br>ser. št. | ISKA UF  | PRAVA      |                  | Poda<br>Datur | tke vnesel:<br>n ceplienia: | GENERIC USER                   |
| Zap.             | Iden.      | stevilka živali                     | Spol     | Kategorija | Bolezen          |               | Cepljenje                   | Vzrok neizvedbe                |
| št.              |            |                                     | Star     |            |                  | c             | opravljeno                  |                                |
| 1                | SI         |                                     |          | Koza       | BT               |               |                             |                                |
|                  | 1          |                                     | <u> </u> | <u> </u>   |                  |               |                             |                                |
| 2                | SI         |                                     |          | Koza       | BT               |               |                             |                                |
|                  | 2          |                                     | <u> </u> | <u> </u>   |                  |               |                             |                                |
| 3                | SI         |                                     |          | Ovca       | BT               |               |                             |                                |
|                  | 3          |                                     | <u> </u> |            |                  |               |                             |                                |
| 4                | SI         |                                     |          | Koza       | BT               |               |                             |                                |
|                  | ວ          |                                     | <u> </u> |            |                  |               |                             |                                |
| 5                | SI         |                                     |          | Koza       | BT               |               |                             |                                |
|                  | ь          |                                     |          |            |                  |               |                             |                                |
| 6                | SI         |                                     |          | Ovca       | BT               |               |                             |                                |
|                  | 1          |                                     |          |            |                  |               |                             |                                |
| 7                |            |                                     |          |            |                  |               |                             |                                |
|                  |            |                                     | <u> </u> |            |                  |               |                             |                                |
| 8                |            |                                     |          |            |                  |               |                             |                                |
|                  |            |                                     | <u> </u> |            |                  |               |                             |                                |
| 9                |            |                                     |          |            |                  |               |                             |                                |
| 10               |            |                                     |          |            |                  |               |                             |                                |
| 10               |            |                                     |          |            |                  |               |                             |                                |
|                  |            |                                     |          |            |                  |               |                             |                                |
|                  |            |                                     |          |            |                  |               |                             |                                |
| Opor             | nbe        |                                     |          |            |                  |               | St. živali /<br>objektov    |                                |
|                  |            |                                     |          |            |                  |               |                             |                                |
| Podpis           | veterin    | arja in žig                         |          | P          | odpis imetnika : | živali        |                             |                                |

- **10.** Po prihodu na gospodarstvo veterinar najprej preveri Register drobnice na gospodarstvu (RDG) in si na natisnjenem zapisniku označi oziroma dopiše:
  - a. katere od na zapisniku navedenih živali ni več na gospodarstvu
  - b. katera je bila preštevilčena
  - c. nove živali na gospodarstvu.
- 11. Nato na natisnjenem zapisniku označi, katere živali so bile cepljene in katere ne ter razlog.

**12.** Vnos podatkov o opravljenem cepljenju je možen na dva načina:

#### a. ROČNI VNOS

- 1. Na natisnjenem zapisniku veterinar na terenu:
  - a. Živali na zapisniku: označi, če živali ni več na gospodarstvu oziroma je preštevilčena in jo cepi;
  - b. Nove živali: dopiše v posamezno polje ušesno številko živali, označi vrsto (ovca, koza) in jo cepi

c.

- 2. Prav tako vpiše ušesne številke živali, ki niso bile cepljene in razlog.
- Če so na gospodarstvu živali, primerne za cepljenje, in še niso individualno označene, jih veterinar pred cepljenjem označi v dogovoru z imetnikom in na stroške imetnika.
- 4. Po opravljenem cepljenju veterinar v EPI prepiše podatke iz zapisnika, ki jih je ročno vpisal na terenu.

| Datum                      | izpisa:             | 23.01.2018               |              |            | Števika zapisa                      |                      | STRAN 1/1       |  |  |  |  |  |
|----------------------------|---------------------|--------------------------|--------------|------------|-------------------------------------|----------------------|-----------------|--|--|--|--|--|
|                            |                     |                          |              |            | Plačnik: Proračun                   | 100069534            | ,               |  |  |  |  |  |
| ZAP                        | ISNI                | CO OPRAVLJENE            | M CEP        | LJENJU     |                                     | dente di selle       | DODDI/CA        |  |  |  |  |  |
| G-MID                      |                     | 100199199                |              |            |                                     | Re edited by Odradba |                 |  |  |  |  |  |
| Nasio                      | K ZIVƏli:           | NOVAK JOZE, KUBED        | 47A, 6272    | 2 GRACISCE | E Polorent Polorent DROBNICA ceptie |                      |                 |  |  |  |  |  |
| gospo:<br>Davčn<br>štavilk | denstva:<br>0<br>a: | KUBED 47A, 6272 GRAU     | 513CE        |            |                                     |                      | 1. odmerek      |  |  |  |  |  |
| Pristoj                    | ni OU:              |                          |              |            |                                     |                      |                 |  |  |  |  |  |
| Veterin                    | ner.                | GENERIC USER, VETERINA   | RSKA UP      | RAVA       |                                     | GENERIC USER         |                 |  |  |  |  |  |
| Vakcin                     | na:                 | ser, št.                 |              |            |                                     | Datum cepljenja:     |                 |  |  |  |  |  |
| Zap.<br>št.                | iden. ŝ             | tevilka živali           | Spol<br>Star | Kategorija | Bolezen                             | Cepljenje opravljeno | Vzrck neizvedbe |  |  |  |  |  |
| 1                          | si<br>1             |                          |              | Koza       | BT                                  | ~                    |                 |  |  |  |  |  |
| 2                          | 51<br>2             |                          |              | Koza       | BT                                  | V                    |                 |  |  |  |  |  |
| 3                          | si                  | - 3457-                  |              | Ovca       | вт                                  |                      |                 |  |  |  |  |  |
| 4                          | SI                  |                          |              | Koza       | BT                                  |                      |                 |  |  |  |  |  |
|                            | 5                   |                          |              |            |                                     |                      |                 |  |  |  |  |  |
| 6                          | si<br>6             |                          |              | Koza       | вт                                  |                      |                 |  |  |  |  |  |
| 6                          | SI                  |                          |              | Ovca       | вт                                  |                      | Ul.             |  |  |  |  |  |
|                            | 7                   |                          |              |            |                                     |                      |                 |  |  |  |  |  |
| 7                          | 5/2                 | 3456                     |              | N          |                                     | V                    |                 |  |  |  |  |  |
| 8                          | SI                  | 23457                    |              | 0          |                                     | V                    |                 |  |  |  |  |  |
| 9                          |                     | 1                        |              |            |                                     |                      |                 |  |  |  |  |  |
| 10                         |                     |                          |              |            |                                     |                      |                 |  |  |  |  |  |
| Op                         | admo                | <ul> <li>4714</li> </ul> | 1            | 1          |                                     | ) (St. žive          | li / objektov   |  |  |  |  |  |
| Pod                        | pis veteri          | naija in žig             |              |            | Podpis imetnika.                    | živeli               |                 |  |  |  |  |  |

5. Pri vnosu zapisnika veterinar vnese vse spremembe in dopolnitve:

### a. Preštevilčenje živali

| Datum                     | izp.sa:       | 23.01.2018   |                   |              |                | Števlika zapisa<br>Plačnik: Proračun | 534                     | STRAN 1/1  |                    |  |  |
|---------------------------|---------------|--------------|-------------------|--------------|----------------|--------------------------------------|-------------------------|------------|--------------------|--|--|
| ZAP                       | ISNI          | CO OPF       | RAVLJENEM         | CEP          | LJENJU         | 1                                    |                         |            | '                  |  |  |
| G-MID                     |               | 10019919     | 9                 |              |                |                                      | Vrsta živailt           |            | DROBNICA           |  |  |
| Imetnik                   | zivali:       | NOVAK        | JOŻE, KUBED 47    | A, 6272      | 2 GRAČIŠČ      | E                                    | Nament                  |            | Po odredbi Odredba |  |  |
| Nasiov<br>gespot<br>Dovčn | darstva:<br>o | KUBED 4      | 47A, 6272 GRAČIŠČ | ΈE           |                |                                      | BT - 2018<br>1. odmerek |            |                    |  |  |
| Stawik<br>Pristoj         | a:<br>ni OUP  |              |                   |              |                |                                      |                         |            |                    |  |  |
| Veterin                   |               | GENERIC      | USER, VETERINARS  |              | Podatko vnesol | :                                    | GENERIC USER            |            |                    |  |  |
| Vakcin                    | a:            | ser. št.     |                   |              |                |                                      | Datum cepljenja         | <b>3</b> : |                    |  |  |
| Zap.<br>št.               | iden. š       | tevilka živa | sli               | Spol<br>Star | Kategorija     | Bolezen                              | Cepijenje o             | pravljeno  | Vzrck neizvedbe    |  |  |
| 1                         | SI            |              |                   |              | Koza           | BT                                   |                         |            |                    |  |  |
|                           | 1             |              |                   |              |                |                                      | -                       |            |                    |  |  |
| 2                         | SI            |              |                   | 1            | Koza           | BT                                   | 11                      |            |                    |  |  |
|                           | 2             |              |                   |              |                |                                      |                         |            |                    |  |  |
| 3                         | si<br>3       | - 3457       | 7-                |              | Ovea           | вт                                   |                         |            |                    |  |  |
| 4                         | SI            |              |                   |              | Koza           | BT                                   |                         |            |                    |  |  |

- Če gre za OVCO veterinar pri vnosu v EPI prepiše v ZOOC novo ušesno številko, ki si jo je zabeležil na gosodarstvu.
- Če gre za KOZO veterinar v pri vnosu v EPI v ZOOC pusti obstoječo ušesno številko, v opombe pa zapiše novo ušesno številko ter sporoči na EPI (epi.uvhvvr@gov.si), da številko popravimo v sistemu; če popravi ušesno številko v EPI zapisniku, sistem samodejno prepozna žival kot novo (necepljeno) in ji dodeli <u>2. odmerek</u>

| VURS                    |          | 23.01.18          |       |       |              |            | GENERIC USER |                          |                                |  |  |  |  |  |
|-------------------------|----------|-------------------|-------|-------|--------------|------------|--------------|--------------------------|--------------------------------|--|--|--|--|--|
| 🚺 en                    | (3       | Cepljenja =>      |       | P     | ojdi na stra | in:        | 1            |                          |                                |  |  |  |  |  |
| V / Gpt                 | ,        | Prva stran        |       | Vs    | e na eni str | ani        | Z            | adnja stran              | Zaključevanje                  |  |  |  |  |  |
| Datum izpisa:           | 23.01.   | 2018              |       |       | ŝ            | Stevilka z | zapisa       |                          | STRAN 1/1                      |  |  |  |  |  |
| Natisni zapis           | snik     |                   |       |       | Pla          | čnik: Pro  | račun        | 100069534                | SHRANI                         |  |  |  |  |  |
| VNOS ZAI                | PISN     |                   | /LJE  |       | I CEPL       | JENJ       | U            |                          |                                |  |  |  |  |  |
| G-MID:                  | 1001     | 99                |       |       |              |            | - 、          | /rsta živali:            | DROBNICA                       |  |  |  |  |  |
| Incode the Zimmeth      |          |                   |       |       |              | RSKA       |              |                          |                                |  |  |  |  |  |
| imetnik zivan:          | NOV      | ĄKĮ JOZE, KUB     | ED 4  | 7A, 6 | 272          |            | r.           | amen:                    | Po odredbi Odredba<br>DROBNICA |  |  |  |  |  |
| Naslov<br>gospodarstva: | кив      | ED 47A. 6272 GF   | RAČIŠ | ŠČE   |              | IURSKA     |              |                          | cepljenje BT - 2018            |  |  |  |  |  |
| Davčna                  |          | ,                 |       |       |              |            |              |                          |                                |  |  |  |  |  |
| številka:               |          |                   |       |       |              |            |              |                          | 1. odmerek                     |  |  |  |  |  |
| Pristojni OU:           | OBMO     | OCNI URAD KOPER   |       |       |              |            | F            | odatke vnesel:           | GENERIC USER                   |  |  |  |  |  |
| Veterinar:              | GENE     | RIC USER, VETERIN | ARSK  | A UPR | AVA          |            | 0            | )atum œpljenja:          | 23.01.201                      |  |  |  |  |  |
| Vakcina:                | BTVP     | UR-439913         |       |       |              |            | s            | õerijska št. vakcine:    | 439913                         |  |  |  |  |  |
| Zap. Iden. šte          | vilka    | živali            | Spol  | Star. | Kategorija   | Boleze     | n            | Cepljenje                | Vzrok neizvedbe                |  |  |  |  |  |
| št.                     |          |                   |       |       |              |            |              | opravljeno<br>Označi VSE |                                |  |  |  |  |  |
| 1 9                     |          |                   |       |       |              | BT         |              |                          |                                |  |  |  |  |  |
| 1                       |          | Briši žival       |       |       | Koza         |            |              |                          | Klavnica                       |  |  |  |  |  |
| Prepiši                 |          |                   |       |       |              |            |              |                          | Drugo                          |  |  |  |  |  |
| 2 51                    |          |                   |       |       |              | вт         |              |                          |                                |  |  |  |  |  |
| 2                       |          | Briši žival       |       |       | Koza         |            |              |                          | Klavnica                       |  |  |  |  |  |
| -<br>Diceiti            |          |                   |       |       |              |            |              |                          | Drugo                          |  |  |  |  |  |
| 3 5                     |          |                   |       |       |              | BT         |              |                          |                                |  |  |  |  |  |
| 3457                    |          | Briši žival       |       |       | Ovca         |            |              |                          | Klavnica                       |  |  |  |  |  |
| Prepiš                  |          |                   |       |       |              |            |              |                          | Drugo                          |  |  |  |  |  |
| 4 SI                    | <u>.</u> |                   |       |       |              | BT         |              |                          |                                |  |  |  |  |  |
| 5                       |          | Briši žival       |       |       | Koza         |            |              |                          | L Klavnica                     |  |  |  |  |  |
| Prepiši                 | Prepiši  |                   |       |       |              |            |              |                          | Drugo                          |  |  |  |  |  |
|                         |          |                   |       |       | _            |            |              |                          |                                |  |  |  |  |  |

|--|

### b. Živali ni več na gospodarstvu

| 1 | Datum iz            | p.sa:        | 23.01.2018                            |              | ŝ            | tevika zapisa |             |                      | STRAN                        | 1/1   |        |                 |                        |     |                                       |       |                                 |
|---|---------------------|--------------|---------------------------------------|--------------|--------------|---------------|-------------|----------------------|------------------------------|-------|--------|-----------------|------------------------|-----|---------------------------------------|-------|---------------------------------|
|   | ZAPI                | SNIK         | O OPRAVLJENEM                         | CEP          |              | nik: Proracun |             | 100069534            | 1                            |       |        |                 |                        |     |                                       |       |                                 |
| 1 | G-MID:              |              | 100199199                             |              |              |               | Vrsta       | živali               | DROBNICA                     |       |        |                 |                        |     |                                       |       |                                 |
|   | lmetnik ž           | vali:        | NOVAK JOŽE, KUBED 47A                 | . 6272       | 2 GRAČIŠČE   |               | Name        | en:                  | Po odredbi Odred             | ba    |        |                 |                        |     |                                       |       |                                 |
|   | Nasiov<br>gespoda   | nstva:       | KUBED 47A, 6272 GRAČIŠČ               | E            |              |               |             |                      | DROBNICA cepije<br>BT - 2018 | uje - |        |                 |                        |     |                                       |       |                                 |
|   | Davčna<br>številka: |              |                                       |              |              |               |             | •                    | 1. odmerek                   |       |        |                 |                        |     |                                       |       |                                 |
|   | Pristojni           | OU:          | CENERIC LIPED VETERINARSK             | A 1100       | AVA          |               | Pada        | tke weesel:          | GENERIC USER                 |       |        |                 |                        |     |                                       |       |                                 |
|   | Vetenna<br>Vakcina: |              | SEREKIC USER, VETERINARSA<br>ser. št. | AOPP         | UATA         |               | Datu        | n cepljenja:         | OLIGINO OULI                 |       |        |                 |                        |     |                                       |       |                                 |
| ŀ | Zap.                | den. š       | tevilka živali                        | Spol<br>Star | Kategorija   | Bolezen       |             | Cepijenje opravljeno | Vzrck neizvedbe              |       |        |                 |                        |     |                                       |       |                                 |
|   | 1                   | SI           |                                       |              | Koza         | BT            |             | V                    |                              |       |        |                 |                        |     |                                       |       |                                 |
|   |                     | 1            |                                       |              |              |               |             | 4-                   |                              |       |        |                 |                        |     |                                       |       |                                 |
|   | 2                   | SI Koza BT   |                                       |              |              |               | i           | 1.2                  | 1                            |       |        |                 |                        |     |                                       |       |                                 |
|   |                     | 2            |                                       |              |              |               | Z           |                      | 3.01.18                      |       |        |                 |                        |     |                                       |       | GENERIC USER                    |
|   | 3                   | 51           | 21,57                                 | İ            | Ovoa         | вт            |             | epro                 | Cepljenja =>                 |       | P      | ojdi na stra    | n: <u>1</u>            | 7   |                                       | _     | Total and a second a            |
| Į |                     | 8            | 0417                                  |              | •<br>•       |               | Date        | m izpisa: 23.01.2    | 018                          |       | vs     | e na em su<br>š | ani<br>Stevilka zapisa |     | nja suan                              |       | STRAN 1/1                       |
| l | 4                   | SI           |                                       | 1            | Koza         | BT            | N           | atisni zapisnik      |                              |       |        | Pla             | čnik: Proračun         |     | 400060524                             |       | SHRANI                          |
|   |                     | 5            |                                       |              |              |               | VN          | OS ZAPISNI           |                              | VLJE  |        |                 | JENJU                  |     | 100069534                             |       |                                 |
| İ | 6                   | SI           | \<br>\                                |              | Koza         | BT            | G-M         | ID: 10019            | 9199                         |       |        |                 |                        | Vrs | ta živali:                            |       | DROBNICA                        |
|   |                     |              |                                       | <u>`</u>     | 1            |               | Ime         | nik živali: NOVA     | K JOŽE, KUB                  | ED 47 | 7A, 62 | 72 GRAČ         | IŠČE                   | Nar | men:                                  |       | Po odredbi Odredba              |
|   |                     | $\mathbf{X}$ |                                       |              |              |               |             | ov                   |                              |       | ×_     |                 |                        |     |                                       |       | DROBNICA<br>ceplienie BT - 2018 |
|   |                     | $\mathbf{X}$ |                                       |              |              |               |             | odarstva: KUBE       | D 47A, 6272 GF               | RACIS | CE     |                 |                        |     |                                       |       |                                 |
|   |                     |              |                                       |              | $\mathbf{X}$ |               | štev        | ilka:                |                              |       |        |                 |                        |     |                                       |       | 1. odmerek                      |
|   |                     |              |                                       |              |              |               | Prist       | ojni OU: OBMO        | CNI URAD KOPER               |       |        |                 |                        | Po  | datke vnesel:                         |       | GENERIC USER                    |
|   |                     |              |                                       |              |              |               | Vete        | rinar:  GENER        | RIC USER, VETERI             | NARSK |        | AVA             |                        | Dat | tum cepljenja:<br>iliska št. vakcina: |       | 23.01.201                       |
|   |                     |              |                                       |              | ```          | $\mathbf{X}$  | Zee         | lden ětevilka ři     | in-435513                    | Seel  | Stor   | Katagorija      | Releven                | 06  | Cooliopio                             | Varal | roitvedba                       |
|   |                     |              |                                       |              |              | $\mathbf{i}$  | št.         |                      | ivan                         |       | Stal.  | rategorija      | Dolezen                |     | opravljeno<br>Označi VSE              | V210  | (neizvedbe                      |
|   |                     |              |                                       |              |              |               | 1           | SI                   |                              |       |        |                 | BT                     |     |                                       |       | Klavnica                        |
|   |                     |              |                                       |              |              |               |             | 1                    | Briši žival                  |       |        | Koza            |                        |     |                                       |       | Drugo                           |
|   |                     | č            | o živali ni voč                       | <b>n</b> 2   | gospodar     | ctuu          |             | Prepiši              |                              |       |        |                 | BT                     |     |                                       |       |                                 |
|   | 1.                  |              | e zivali ili vec                      | nr:          | gospouar     |               | -           | 2                    | Briši žival                  |       |        | Koza            |                        |     |                                       |       | Klavnica                        |
|   |                     | (            | preverjeno po RDG),                   | рп           | VIIOSU V E   | PLV           |             | Prepiši              |                              |       |        |                 |                        |     |                                       |       | Drugo                           |
|   |                     | Z            | OOC izberemo                          | ši živ       | 📶 ; ko Z(    | ooc           | 3           | SI                   |                              |       |        |                 | 🔽 BT                   |     |                                       |       | Klavnica                        |
|   |                     | sł           | hranimo. se žival izbri               | iše z        | zapisnika.   |               |             | 3457<br>Propiči      | Briši žival                  |       |        | Ovca            |                        |     |                                       |       | Drugo                           |
|   |                     | -            | ,                                     |              | -            |               | 4           | SI                   |                              |       |        |                 | BT                     |     |                                       |       |                                 |
|   |                     |              |                                       |              |              | 5             | Briši žival |                      |                              | Koza  |        |                 |                        |     | Klavnica<br>Drugo                     |       |                                 |
|   |                     |              |                                       |              |              |               |             | Prepiši              | AT .                         |       |        |                 |                        |     |                                       |       | 0.030                           |
|   |                     |              |                                       |              |              |               | 5           | SI                   | D.:X: X:                     |       |        |                 | BT                     |     |                                       |       | Klavnica                        |
|   |                     |              |                                       |              |              |               |             | 0<br>Prepiši         | Drist zival                  |       |        |                 |                        |     |                                       |       | Drugo                           |
|   |                     |              |                                       |              |              |               | 6           | SI                   |                              | i—    |        |                 | BT                     |     |                                       |       | Klavnica                        |
|   |                     |              |                                       |              |              |               |             | _                    |                              | 1     | T      | Over            |                        |     |                                       |       | Nevillua                        |
|   |                     |              |                                       |              |              |               |             | 7                    | Briši žival                  |       |        | 0103            |                        |     |                                       |       | Drugo                           |
|   |                     |              |                                       |              |              |               | 7           | 7<br>Prepiši         | Briši žival                  |       |        |                 | ]                      |     |                                       |       | Drugo                           |

c. Dodajanje živali

| Datu | m izpisa:                                                         | 23.01.2018                 |            |              | Štev<br>Plačnik | lika zapisa<br>:: Proračun |                                                           | 0069534                                  |               | s                 | TRAN 1/1             |                |                          |                      |
|------|-------------------------------------------------------------------|----------------------------|------------|--------------|-----------------|----------------------------|-----------------------------------------------------------|------------------------------------------|---------------|-------------------|----------------------|----------------|--------------------------|----------------------|
| ZA   | PISNI                                                             | O OPRAVLJENEM              | CEP        | LJENJU       |                 |                            |                                                           |                                          |               | 1                 |                      |                |                          |                      |
| G-M  | ID:                                                               | 100199199                  |            |              |                 |                            | Vrsta živa                                                | si:                                      | DROE          | BNICA             |                      |                |                          |                      |
| Nas  | nik živali:<br>ov                                                 | NOVAK JOŻE. KUBED 47       | A. 627     | 2 GRAČIŠĆ    | E               |                            | Nament                                                    |                                          | Po od<br>DROB | iredbi (<br>BNICA | Odredba<br>cepljenje |                |                          |                      |
| gost | odarstva:                                                         | KUBED 47A. 6272 GRACIS     | ĊЕ         |              |                 |                            |                                                           |                                          | BT-2          | 2018              |                      |                |                          |                      |
| 5tav | eno<br>ilka:                                                      |                            |            |              |                 |                            |                                                           |                                          | 1. od:        | marak             |                      |                |                          |                      |
| Pris | (o)nl OU:                                                         | ARTISTIC LIBRO VICTORIA DO |            | Dedation     | -               | GENE                       | PICIE                                                     | CED O                                    |               |                   |                      |                |                          |                      |
| Veta | Veterinar: GENERIC USER, VETERINARSKA UPRAVA<br>Vakolna: ser. it. |                            |            |              |                 |                            |                                                           | epijenja:                                | 01.75         |                   | UL.II                |                |                          |                      |
| Zap  | Iden. i                                                           | tevilka živali             | Spol       | Kotegorija   | Det             |                            | 22.04.20                                                  | 40                                       |               |                   |                      |                |                          |                      |
| 52.  | -                                                                 |                            | Star       | Koza         |                 | m izpisa:<br>atisni zani   | 23.01.20                                                  | 18                                       |               |                   | Plai                 | čevilka zapisa |                          | SHRANI               |
| ľ    | 4                                                                 |                            |            | recen        |                 | 08.24                      |                                                           |                                          |               |                   |                      |                | 100069534                | Jindun               |
|      | 1                                                                 |                            |            |              | G-M             |                            | 100100                                                    |                                          | VLJE          |                   |                      | JENJU          | Vrsta živali:            | DROBNICA             |
| 2    | SI                                                                |                            | 1          | Koza         | Imet            | nik živali:                | NOVAK                                                     |                                          | =D 47         | A 627             | 2 GRAČIŠ             | ČE             | Naman:                   | Be adaptible day the |
| н.   | 2                                                                 |                            | nik zivan. | NOVAN        | . JOZL, RODI    |                            | <b>-</b> , 027                                            |                                          |               | Namen.            | DROBNICA             |                |                          |                      |
| 3    | SI                                                                | 21,57                      |            | Ovea         | gosp            | odarstva:                  | KUBED                                                     | 47A, 6272 GR                             | AČIŠČ         | ČΕ                |                      |                |                          | cepljenje BT - 2018  |
|      | 3                                                                 | 041T                       |            | ÷            | Davé            | ina<br>Ika:                |                                                           |                                          |               |                   |                      |                |                          | 1. odmerek           |
| 4    | 151                                                               |                            | ojni OU:   | OBMOC        | NI URAD KOPER   |                            |                                                           |                                          |               | Podatke vnesel:   | GENERIC USER         |                |                          |                      |
|      | 5                                                                 |                            |            |              | Vete            | rinar:                     | GENERIC USER, VETERINARSKA UPRAVA Datum cepljenja: 23.01. |                                          |               |                   |                      |                |                          | 23.01.201            |
|      | Vakcina:                                                          |                            |            |              |                 |                            |                                                           | BTVPUR-439913 Serijska št. vakcine: 4399 |               |                   |                      |                |                          |                      |
| 6    | 6 SI Zap. Iden.                                                   |                            |            |              |                 |                            | evilka živ                                                | ali                                      | Spol          | Star.             | Kategorija           | Bolezen        | Cepljenje                | Vzrok neizvedbe      |
| 1    | 6                                                                 |                            |            |              | st.             |                            |                                                           |                                          |               |                   |                      |                | opravljeno<br>Označi VSE |                      |
| 6    | SI                                                                |                            |            | Ovca         | 1               | SI                         |                                                           |                                          |               |                   |                      | BT             |                          | Klavnica             |
| 1    | 7                                                                 |                            | 1          |              |                 | 1                          |                                                           | Briši žival                              |               |                   | Koza                 |                |                          | Drugo                |
| 7    | (1                                                                |                            | 1          | 0            |                 | Prepisi                    |                                                           |                                          |               |                   |                      | PT             |                          |                      |
|      | 12                                                                | 3456                       |            | N            | 2               | 2                          | _                                                         | Briši žival                              |               |                   | Koza                 |                |                          | Klavnica             |
| 8    | C1                                                                |                            |            | $\mathbf{b}$ | -               | Prepiši                    | - T                                                       |                                          |               |                   |                      |                |                          | Drugo                |
| -    | Pa                                                                | CIVED                      |            |              | з               | SI                         |                                                           |                                          | i             |                   |                      | 🔽 BT           |                          | Klavnica             |
| 6    | 11                                                                | 25417-                     | +          |              | -               | 3457                       |                                                           | Briši žival                              |               |                   | Ovca                 |                |                          | Drugo                |
| 19   |                                                                   | <b>`</b>                   |            | 1            | -               | Prepiši                    |                                                           |                                          |               |                   |                      |                |                          |                      |
|      |                                                                   | $\langle \rangle$          |            |              | 4               |                            | _                                                         | Priči žival                              |               |                   | <br>Koza             | BI             |                          | Klavnica             |
|      |                                                                   | $\backslash$               |            |              |                 | Prepiši                    | - Ť                                                       | birsi zivai                              |               |                   |                      |                |                          | Drugo                |
|      |                                                                   |                            |            |              | 5               | SI                         |                                                           |                                          | i             |                   |                      | BT             |                          | Klavnica             |
|      | Če so na                                                          | a gospodarstvu nove        |            |              |                 | 6                          |                                                           | Briši žival                              |               |                   | Koza                 |                |                          | Drugo                |
|      | živali, ji                                                        | h pri vnosu v EPI vpišen   | Prepiši    |              |                 | <u> </u>                   |                                                           |                                          |               |                   |                      |                |                          |                      |
| ,    | v ZOOC                                                            | in določimo kategorijo     |            | $\mathbf{X}$ | в               | SI                         |                                                           | Deiži živel                              |               |                   | <br>Ovca             | BI             |                          | Klavnica             |
| :    | živali;                                                           |                            |            | <u> </u>     |                 | /<br>Propiči               | -                                                         |                                          |               |                   |                      |                |                          | Drugo                |
|      |                                                                   |                            |            |              | 7               | SI                         | -                                                         |                                          |               |                   |                      | V BT           |                          | Klavnice             |
|      |                                                                   |                            |            |              |                 | 123456                     | 6                                                         | Briši žival                              |               |                   | Ovca                 |                |                          | Drugo                |
|      |                                                                   |                            |            |              |                 | Prepiši                    |                                                           |                                          |               |                   |                      |                |                          |                      |
|      |                                                                   |                            |            |              | 8               | SI                         | ,                                                         | D-111 To                                 |               |                   | <br>Ovca             | 🗹 вт           |                          | Klavnica             |
|      |                                                                   |                            |            |              |                 | 12345/<br>Preniši          |                                                           | Brisi zival                              |               |                   |                      |                |                          | Drugo                |
|      |                                                                   |                            |            |              |                 |                            | 45                                                        |                                          |               |                   |                      |                |                          |                      |

### d. Nato označimo izvedeno cepljenje

• Izvedeno cepljenje se lahko označi za vsako žival posebej

| Z.                             | VU                             | 23.01.18            |       | -       |               |                    |                                              | GENERIC USER                                 |
|--------------------------------|--------------------------------|---------------------|-------|---------|---------------|--------------------|----------------------------------------------|----------------------------------------------|
| NV                             | , epi                          | Prva stran          |       | ۲<br>Vs | e na eni stra | n: <u>1</u><br>ani | Zadnja stran                                 | Zaključevanje                                |
| Datu                           | m izpisa:                      | 23.01.2018          |       |         | š             | itevilka zapis     | a (      <b>   </b>                          | STRAN 1/1                                    |
| Na                             | atisni zapis                   | nik                 |       |         | Plad          | ónik: Proraču      | n 100060524                                  | SHRAM                                        |
| VN                             | OS ZAI                         |                     | VLJE  |         |               | JENJU              | 100069534                                    |                                              |
| G-MI                           | D:                             | 100199199           |       |         |               |                    | Vrsta živali:                                | DROBNICA                                     |
| Imet                           | nik živali:                    | NOVAK JOŽE, KU      | BED 4 | 17A. 6  | 272 GRA       | ČIŠČE              | Namen:                                       | Po odredbi Odredba                           |
| Nasio<br>gosp<br>Davč<br>števi | ov<br>odarstva:<br>ina<br>Ika: | KUBED 47A. 6272 G   | RAČI  | ŠČE     |               |                    |                                              | DROBIJCA<br>cepljenje BT - 2018<br>1 odmerek |
| Pristo                         | ojni OU:                       | OBMOCNI URAD KOPER  |       |         |               |                    | Podatke vnesel:                              | GENERIC USER                                 |
| Veter                          | rinar:                         | GENERIC USER, VETER | NARSK |         | AVA           |                    | Datum cepljenja:                             | 23.01.201                                    |
| Vakci                          | ina:                           | BTVPUR-439913       |       |         |               |                    | Serijska št. vakcine:                        | 439913                                       |
| Zap.<br>št.                    | lden. šte                      | vilka živali        | Spol  | Star.   | Kategorija    | Bolezen            | Cepljenje<br>opravljeno<br><u>Označi VSE</u> | Vzrok neizvedbe                              |
| 1                              | SI<br>1<br>Prepiši             | Briši žival         |       |         | Koza          | BT                 |                                              | Klavnica<br>Drugo                            |
| 2                              | SI<br>2<br>Prepiši             | Briši žival         |       |         | <br>Koza      | BT                 |                                              | Klavnica<br>Drugo                            |
| 3                              | SI<br>3457<br>Prepiši          | Briši žival         |       |         | <br>Ovca      | 🗸 BT               |                                              | Klavnica<br>Drugo                            |

• ali za vse hkrati <u>ob kliku na</u>

| 78       | A/110                     | 230          | 1.18         |             |          |              |              |              |                    |                  | GENERIC USE       |  |
|----------|---------------------------|--------------|--------------|-------------|----------|--------------|--------------|--------------|--------------------|------------------|-------------------|--|
| _Q       | . ep                      | Ce Ce        | plienja =>   |             | P        | ojdi na stra | n: <u>1</u>  |              |                    |                  |                   |  |
| N        | / opt                     |              | Piva stran   |             | Vs       | e na eni str | ani          | Zad          | lnja stran         |                  | Zaključevanje     |  |
| Datu     | m izpisa:                 | 23.01.2018   |              |             |          | ŝ            | itevilka zap | isa 📗        |                    |                  | STRAN 1           |  |
| Na       | atisni zapis              | snik         |              |             |          | Plac         | čnik: Prorač | un "'''      | 100069534          |                  | SHRANI            |  |
| VN       | OS ZAI                    | PISNIK/      | O OPRA       | <b>NLJE</b> | NEN      | I CEPL       | JENJU        |              |                    |                  |                   |  |
| G-MI     | D:                        | 10019919     | 99           |             |          |              |              | Vrst         | ta živali:         |                  | DROBNICA          |  |
| Imetr    | nik živali:               | NOVAK        | JOŽE. KUE    | BED 4       | 7A. 6    | 272 GRA      | ČIŠČE        | Nar          | men:               |                  | Ro odredbi Odredl |  |
| Masla    |                           |              |              |             |          |              |              |              |                    | DROBNICA         |                   |  |
| gosp     | ov<br>odarstva:           | KUBED        | 47A, 6272 G  | RAČI        | ŠČE      | $\mathbf{X}$ |              |              |                    | cepljenje BT - 2 |                   |  |
| Davč     | ina                       |              |              |             |          |              |              |              |                    | 1. odmerek       |                   |  |
| števi    | lka:                      |              |              |             |          |              |              | _            |                    |                  |                   |  |
| Pristo   | ojni OU:                  | OBMOCNI      | URAD KOPER   |             |          |              | <u> </u>     | Poo          | latke vnesel:      | GENERIC USE      |                   |  |
| Veter    | rinar:                    | GENERIC      | USER, VETERI | NARSK       | A UPR    | AVA .        |              | Dat          | um cepijenja:      |                  | 23.01.2011        |  |
| Vakci    | ina:                      | BTVPUR-4     | 39913        |             |          |              |              | Ser          | ijska st. vakcine: |                  | 439913            |  |
| Zap.     | lden. šte                 | evilka žival | i            | Spol        | Star.    | Kategorija   | Bolezen      | $\mathbf{i}$ | Cepljenje          | Vzrok            | neizvedbe         |  |
| SL.      |                           |              |              |             |          |              |              | X            | Označi VSE         |                  |                   |  |
| 1        | SI                        |              |              | i —         | i        |              | BT           |              | jyU                |                  | Klavnica          |  |
|          | 1                         | Br           | riši žival   |             |          | Koza         |              |              |                    |                  | Drugo             |  |
|          | Prepiši                   |              |              |             |          |              |              |              |                    |                  | Diugo             |  |
| 2        | SI                        |              |              |             |          |              | BT           |              | <b>V</b>           |                  | Klavnica          |  |
|          | 2                         | Br           | riši žival   |             |          | Koza         |              |              |                    |                  | Drugo             |  |
|          | Prepiši                   |              |              |             |          |              |              |              |                    |                  |                   |  |
| 3        | SI                        |              |              |             |          |              | 🗸 B.         | т            | <b>V</b>           |                  | Klavnica          |  |
|          | 3457                      | Br           | riši žival   |             |          | Ovca         |              |              |                    |                  | Drugo             |  |
|          | Prepiši                   |              |              | <u> </u>    | <u> </u> |              |              |              |                    |                  |                   |  |
| 4        |                           |              |              |             |          |              | BT           |              |                    |                  | Klavnica          |  |
|          |                           | Br           | riši žival   |             |          | Koza         |              |              |                    |                  | Drugo             |  |
|          | Prepiši                   |              |              | l           | <u> </u> |              |              |              |                    |                  | _                 |  |
| 5        | SI                        |              |              |             |          |              | BT           |              | <b>V</b>           |                  | Klavnica          |  |
|          | 6                         | B            | riši žival   |             |          | Noza         |              |              |                    |                  | Drugo             |  |
|          | Prepiši                   |              |              |             |          |              |              |              |                    |                  |                   |  |
| 8        | SI                        |              |              | -           |          | <br>Ovca     | BI           |              |                    |                  | Klavnica          |  |
|          | /<br>Desei <sup>*</sup> : | B            | isi žival    |             |          |              |              |              |                    |                  | Drugo             |  |
| 7        | Prepisi                   |              |              |             |          |              |              |              |                    |                  |                   |  |
| <i>′</i> | SI                        |              |              |             |          | Ovca         | B.           | т            |                    |                  | Klavnica          |  |
|          | 123456                    | В            | ISI ZIVAI    |             |          |              |              |              |                    |                  | Drugo             |  |

- 6. Za živali, pri katerih cepljenje ni bilo izvedeno, se izbere ena od možnosti:
  - a. Klavnica Cepiti ni potrebno živali, za katere se nedvoumno ve, da bodo do obdobja, v katerem se predvideva ponoven pojav BTV (predvidoma do 31. julija 2018), odpremljene v zakol
  - b. **Drugo** če se izbere ta možnost, je treba v Opombe vpisati razlog (kot primer nedosegljivost živali).

| 78     |                 | DC     | 23.01.18         |        |        |                |            |       |                     |      | GENER                  | IC USER  |
|--------|-----------------|--------|------------------|--------|--------|----------------|------------|-------|---------------------|------|------------------------|----------|
|        | . en            | 5      | Cepljenja =>     |        | P      | ojdi na stra   | n:         | 1     |                     |      |                        |          |
| N,     | / GP            | 0      | Prva stran       |        | Vs     | e na eni str   | ani        | Za    | dnja stran          |      | Zaključeva             | nje      |
| Datu   | m izpisa:       | 23.01  | 2018             |        |        | š              | stevilka z | apisa |                     |      | S                      | TRAN 1/1 |
| Na     | atisni zapi     | snik   |                  |        |        | Plad           | čnik: Pro  | račun | 100069534           |      | S                      | HRANI    |
| VN     | OS 74           | PISN   |                  |        |        |                |            |       |                     |      |                        |          |
| G.MI   |                 | 10019  | 9199             | V LUL  |        |                |            | Vre   | ta živali:          |      |                        |          |
|        |                 | NOVA   |                  | 47A G  | 272 CI | <b>JAČIČČE</b> |            | v13   | la zivan.           |      | DROBINOA               |          |
| Imeti  | nik zivali:     | NOVA   | K JOZE, KOBED    | 47A, 0 | 272 6  | ACISCE         |            | Na    | men:                |      | Po odredbi<br>DROBNICA | Odredba  |
| Naslo  | ov<br>odaratura | KUBE   | D 47A, 6272 GRAČ | IŠČE   |        |                |            |       |                     |      | cepljenje B            | T - 2018 |
| Davč   | odarstva:       |        |                  |        |        |                |            |       |                     |      |                        |          |
| števi  | lka:            |        |                  |        |        |                |            |       |                     |      | 1. odmerek             |          |
| Pristo | ojni OU:        | OBM    | OCNI URAD KOPER  |        |        |                |            | Po    | datke vnesel:       |      | GENERIC U              | SER      |
| Veter  | rinar:          | GENE   | RIC USER, VETERI | NARSK  |        | AVA            |            | Dat   | tum cepljenja:      |      | 23.01.201              |          |
| Vakci  | ina:            | BTVP   | UR-439913        |        |        |                |            | Se    | rijska št. vakcine: |      | 439913                 |          |
| Zap.   | lden. št        | evilka | živali           | Spol   | Star.  | Kategorija     | Boleze     | n     | Cepljenje           | Vzro | k neizvedbe            |          |
| št.    |                 |        |                  | · ·    |        |                |            |       | opravljeno          |      |                        |          |
| 4      |                 |        |                  |        |        |                |            |       | Označi VSE          |      |                        |          |
| 1      | SI              |        |                  |        |        | <br>Koza       | •          |       |                     |      | Klavnica               |          |
|        | 1               |        | Brisi zival      |        |        | 1020           |            |       |                     |      | Drugo                  |          |
|        | Prepisi         |        |                  |        |        |                |            |       |                     |      |                        |          |
| 2      | SI              |        |                  |        |        |                | BI         |       |                     |      | Klavnica               |          |
|        | 2               |        | Briši žival      |        |        | 1028           |            |       |                     |      | Drugo                  |          |
|        | Prepiši         |        |                  |        |        |                |            |       | <u> </u>            |      |                        |          |
| 3      | SI              |        |                  |        |        |                | 🗸          | BT    |                     |      | Klavnica               |          |
|        | 3457            |        | Briši žival      |        |        | Ovca           |            |       |                     |      | Drugo                  |          |
|        | Prepiši         |        |                  |        |        |                |            |       |                     |      |                        |          |
| 4      |                 |        |                  |        |        |                | BT         |       |                     |      | Klavnica               |          |
|        |                 |        | Briši žival      |        |        | Koza           |            |       |                     |      | Drugo                  |          |
|        | Prepiši         |        |                  |        |        |                |            |       |                     |      |                        |          |
| 5      | SI              |        |                  |        |        |                | BT         |       |                     |      | Klavnica               |          |
|        | 6               |        | Briši žival      |        |        | Koza           |            |       |                     |      | Drugo                  |          |
|        | Prepiši         |        |                  |        |        |                |            |       |                     |      | orago                  |          |
| 6      | SI              |        |                  |        |        |                | BT         |       |                     | V    | Klavnica               |          |
|        | 7               |        | Briši žival      |        |        | Ovca           |            |       |                     | A    | Kugo                   |          |
|        | Prepiši         |        |                  |        |        |                |            |       |                     |      | biugo                  |          |
| 7      | SI              |        |                  |        |        |                |            | BT    |                     |      |                        |          |
|        | 123456          | ;      | Briši žival      |        |        | Ovca           |            |       |                     |      | niavinca               |          |
|        | Prepiši         |        |                  |        |        |                |            |       |                     |      | Drugo                  |          |

7. Ko vnesemo vse podatke o cepljenju, ZOOC shranimo.

| VN          | MID: 10000158; Vrsta živali: DROBNICA |                                          |       |        |             |         |       |                                              |          |                                 |  |  |  |  |
|-------------|---------------------------------------|------------------------------------------|-------|--------|-------------|---------|-------|----------------------------------------------|----------|---------------------------------|--|--|--|--|
| G-MI        | D:                                    | 10000158:                                | LOL   |        |             |         | Vrsta | a živali:                                    |          | DROBNICA                        |  |  |  |  |
| Imet        | nik živeli:                           | SEREC HELENA, PREŠER                     | RNOVA | ULICA  | 2, 9000 MU  | IRSKA   | Nam   | 190.                                         |          | Pa adradhi Odradha              |  |  |  |  |
| Naslo       | ov<br>odarstva:                       | SOBOTA<br>MURSKA SOBOTA, PREŠI<br>SOBOTA | ERNOV | A ULIC | A 2, 9000 N | IURSKA  |       |                                              |          | DROBNICA<br>cepljenje BT - 2018 |  |  |  |  |
| Davč        | ina<br>Ika:                           | 96775220                                 |       |        |             |         |       |                                              |          | 1. odmerek                      |  |  |  |  |
| Pristo      | ojni OU:                              | OBMOCNI URAD KOPER                       |       |        |             |         | Pod   | atke vnesel:                                 |          | GENERIC USER                    |  |  |  |  |
| Veter       | rinar:                                | GENERIC USER, VETERI                     | NARSK |        | AVA         |         | Datu  | um cepljenja:                                |          | 23.01.201                       |  |  |  |  |
| Vakci       | ina:                                  | BTVPUR-439913                            |       |        |             |         | Seri  | jska št. vakcine:                            |          | 439913                          |  |  |  |  |
| Zap.<br>št. | lden. šte                             | evilka živali                            | Spol  | Star.  | Kategorija  | Bolezen |       | Cepljenje<br>opravljeno<br><u>Označi VSE</u> | Vzro     | k neizvedbe                     |  |  |  |  |
| 1           | SI                                    |                                          | i     | i      |             | BT      | _j.   | <b>V</b>                                     |          | Klavnica                        |  |  |  |  |
|             | 1                                     | Briši žival                              |       |        | Koza        |         |       |                                              |          | Drugo                           |  |  |  |  |
|             | Prepiši                               |                                          |       |        |             |         |       |                                              |          |                                 |  |  |  |  |
| 2           | 2                                     | Briši žival                              |       |        | Koza        | ВI      |       | <b>V</b>                                     |          | Klavnica                        |  |  |  |  |
|             | Prepiši                               |                                          |       |        |             |         |       |                                              |          | Drugo                           |  |  |  |  |
| 3           | SI                                    | -                                        |       | i      |             | 🔽 BT    | _j    | <b>V</b>                                     |          | Klavnica                        |  |  |  |  |
|             | 3457                                  | Briši žival                              |       |        | Ovca        |         |       |                                              |          | Drugo                           |  |  |  |  |
|             | Prepiši                               |                                          |       |        |             |         |       |                                              |          |                                 |  |  |  |  |
| 4           |                                       |                                          |       |        | <br>Koza    | BT      |       |                                              |          | Klavnica                        |  |  |  |  |
|             | Prepiši                               | Brisi zival                              |       |        |             |         |       |                                              |          | Drugo                           |  |  |  |  |
| 5           | SI                                    | 1                                        |       |        |             | BT      |       |                                              |          |                                 |  |  |  |  |
|             | 6                                     | Briši žival                              |       |        | Koza        |         |       |                                              |          | Klavnica                        |  |  |  |  |
|             | Prepiši                               |                                          |       |        |             |         |       |                                              |          | Diugo                           |  |  |  |  |
| 6           | SI                                    |                                          |       |        |             | BT      |       |                                              | <b>V</b> | Klavnica                        |  |  |  |  |
|             | 7                                     | Briši žival                              |       |        | Ovca        |         |       |                                              |          | Drugo                           |  |  |  |  |
| 7           | Prepisi                               |                                          |       |        |             |         |       |                                              |          |                                 |  |  |  |  |
| ŕ           | 51<br>123456                          | Briši žival                              |       |        | Ovca        | V BT    |       | <b>V</b>                                     |          | Klavnica                        |  |  |  |  |
|             | Prepiši                               |                                          |       |        |             |         |       |                                              |          | Drugo                           |  |  |  |  |
| 8           | SI                                    |                                          | i     | i      |             | 🗸 вт    | -j    | <b>V</b>                                     |          | Klavaisa                        |  |  |  |  |
|             | 123457                                | Briši žival                              |       |        | Ovca        |         |       |                                              |          | Drugo                           |  |  |  |  |
|             | Prepiši                               |                                          |       |        |             |         |       |                                              |          |                                 |  |  |  |  |
| 9           |                                       |                                          |       |        |             |         |       |                                              |          | Klavnica                        |  |  |  |  |
|             | Preniči                               | Brisi žival                              |       |        |             |         |       |                                              |          | Drugo                           |  |  |  |  |
| 10          |                                       |                                          |       | -      |             |         |       |                                              |          |                                 |  |  |  |  |
|             |                                       | Briši žival                              |       |        |             |         |       |                                              |          | Klavnica                        |  |  |  |  |
|             | Prepiši                               |                                          |       |        |             |         |       |                                              |          | urugo                           |  |  |  |  |
|             |                                       |                                          |       |        |             |         |       |                                              |          |                                 |  |  |  |  |
|             | SHRANI                                |                                          |       |        |             |         |       |                                              |          |                                 |  |  |  |  |
| Poi         | di na stra                            | n: 1                                     |       |        | No          | vaturan | 7:    | akliučevanie                                 |          | Predogled poročila              |  |  |  |  |
|             |                                       |                                          |       |        |             |         |       |                                              |          |                                 |  |  |  |  |

8. Pri shranjevanju ZOOC sistem preverja veljavnost ušesnih številk in opozori na odstopanja, vendar dovoli zaključevanje zapisnika.

| 70                 |                          |                        | 23 01 18                        |         |        |               |             |       |                          | GENERIC USER                   |
|--------------------|--------------------------|------------------------|---------------------------------|---------|--------|---------------|-------------|-------|--------------------------|--------------------------------|
| Ű.                 | Yeb                      | SS                     | Cepljenja =>                    |         | P      | ojdi na stra  | n:          | 1     |                          |                                |
|                    | ) api                    | ,                      | Prva stran                      |         | Vs     | e na eni str  | ani         | Zao   | lnja stran               | Zaključevanje                  |
| OP                 | OZORII                   | 0                      |                                 |         |        |               |             |       |                          |                                |
| Uše<br>Uše         | esna števi<br>esna števi | ilka SI 1<br>ilka SI 2 | ne obstaja.<br>! ne obstaja.    |         |        |               |             |       |                          |                                |
| Uše                | esna števi<br>esna števi | ilka SI3<br>ilka SI6   | 457 ne obstaja.<br>ne obstaja.  |         | )      |               |             |       |                          |                                |
| Uše<br>Uša         | esna števi               | ilka SI7<br>ilka SI1   | ne obstaja.<br>22456 na obstaja |         |        |               |             |       |                          |                                |
|                    | esita stevi              |                        | zo400 në obstaja.               |         |        |               |             |       |                          |                                |
| Datum              | n izpisa:                | 23.01.                 | 2011                            |         |        | š             | Stevilka za | apisa |                          | STRAN 1/1                      |
|                    |                          |                        |                                 |         |        | Plad          | čnik: Prora | ačun  | 100069534                | SHRANI                         |
| VNC                | DS ZAF                   | PISN                   | IKA O OPRA                      | VLJE    | NEN    | I CEPL.       | JENJU       |       |                          |                                |
| G-MID              | ):                       | 100199                 | 199                             |         |        |               |             | Vrst  | a živali:                | DROBNICA                       |
| Imetni             | ik živali:               | NOVA                   | K JOŽE, KUBED 4                 | 7A, 627 | 72 GR/ | <b>AČIŠČE</b> |             | Nar   | nen:                     | Po odredbi Odredba<br>DROBNICA |
| Naslov             | v<br>darstva:            | KUBE                   | ) 47A, 6272 GRAČI               | ŠČE     |        |               |             |       |                          | cepljenje BT - 2018            |
| Davčn              | 18                       | 1                      |                                 |         |        |               |             |       |                          | 1. odmerek                     |
| številk<br>Pristoi | a:<br>ini OU:            | OBMO                   | CNI URAD KOPER                  |         |        |               |             | Po    | latke vnesel:            | GENERIC USER                   |
| Veterir            | nar:                     | GENE                   | RIC USER, VETERI                | NARSK   | A UPR  | AVA           |             | Dat   | um cepljenja:            | 23.01.201                      |
| Vakcin             | 18:                      | BTVP                   | JR-439913                       |         |        |               |             | Ser   | ijska št. vakcine:       | 439913                         |
| Zap.               | lden. šte                | vilka ž                | ivali                           | Spol    | Star.  | Kategorija    | Bolezen     | 1     | Cepljenje                | Vzrok neizvedbe                |
| st.                |                          |                        |                                 |         |        |               |             |       | opravljeno<br>Označi VSE |                                |
| 1                  | SI                       |                        |                                 |         |        |               | вт          |       | <b>V</b>                 | Klavnica                       |
|                    | 1                        |                        | Briši žival                     |         |        | Koza          |             |       |                          | Drugo                          |
|                    | Prepisi                  |                        |                                 | -       |        |               | BT          |       |                          |                                |
|                    | 2                        |                        | Briši žival                     |         |        | Koza          |             |       |                          | Klavnica                       |
|                    | Prepiši                  |                        |                                 |         |        |               |             |       |                          | Drugo                          |
| 3                  | SI                       |                        |                                 |         |        |               | BT          |       |                          | Klavnica                       |
|                    | 3457                     |                        | Briši žival                     |         |        | Ovca          |             |       |                          | Drugo                          |
| 4                  | erepisi                  |                        |                                 |         |        |               | BT          | -     |                          |                                |
|                    | 6                        |                        | Briši žival                     |         |        | Koza          |             |       |                          | Klavnica                       |
|                    | Prepiši                  |                        |                                 |         |        |               |             |       |                          | Drugo                          |
| 5                  | SI                       |                        |                                 |         |        |               | BT          |       |                          | Klavnica                       |
|                    | 7<br>Proniži             |                        | Briši žival                     |         |        | Ovda          |             |       |                          | Drugo                          |
| 6                  | SI                       |                        |                                 |         |        |               | BT          |       |                          |                                |
|                    | 123456                   |                        | Briši žival                     |         |        | Ovca          |             |       |                          | Klavnica                       |
|                    | Prepiši                  |                        |                                 |         |        |               |             |       |                          |                                |
| 7                  | SI                       |                        |                                 |         |        |               | BT          |       | R.                       | Klavnica                       |
| h                  | 123457<br>Preniši        |                        | Briši žival                     |         |        | 0 VGa         |             |       |                          | Drugo                          |
|                    | repisi                   |                        |                                 | I       | I      |               | I           |       |                          |                                |
|                    |                          |                        |                                 |         |        |               |             |       |                          |                                |
|                    |                          |                        |                                 |         |        | SHRAN         |             |       | +                        |                                |
| Pojd               | i na stran               | : <u>1</u>             |                                 |         |        | No            | va stran    |       | (aključevanje            | Predogled poročila             |

| 9. Na         | zadnji strani zapisni | ka veterinar preveri | število cepljenih živ | ali in zapisnik <u>shrani</u> |
|---------------|-----------------------|----------------------|-----------------------|-------------------------------|
| in            | <u>zaključi</u> .     |                      |                       |                               |
|               |                       |                      |                       |                               |
| VUDC          | 23.01.18              |                      |                       | GENERIC USER                  |
|               | Cepljenja =>          | Pojdi na stran:      | <u>1</u>              |                               |
| V) opt        | Prva stran            | Vse na eni strani    | Zadnja stran          | Zaključevanje                 |
| G-MID: 100199 | 199                   |                      |                       | STRAN Z/1                     |
|               |                       |                      |                       | CURAN                         |

SHRANI IN ZAKLJUČI ZAPISNIK

Št. živali 🛛 8

Predogled poročila

objektov

Opombe

Pojdi na stran: 1

10. V Opombe veterinar vnese dodatno besedilo, če je potrebno (dodatne ugotovitve na gospodarstvu).

Nova stran

Zaključevanje

11. Po kliku na SHRANI IN ZAKLJUČI ZAPISNIK se v EPI kreira Poročilo o opravljenem cepljenju z označenimi cepljenimi živalmi.

| <b>V</b> U                    | RS C         | epljenja =>     |              |               |      | 23.01.18       | ;             | Natisni         | GENERIC USER        |
|-------------------------------|--------------|-----------------|--------------|---------------|------|----------------|---------------|-----------------|---------------------|
| Datum                         | izpisa:      | 23.01.2018      |              |               |      | Številka zapis | <sup>ia</sup> |                 | STRAN 1/1           |
| Datum<br>zaključi<br>zapisnil | ka<br>ka:    | 23.01.2018      |              |               | Pla  | ačnik: Proraču | II II         | 100069534       |                     |
| POR                           | OČIL         | O O OPRAV       | <b>LJEN</b>  | EM CEPLJEN    | JU   | J              |               |                 |                     |
| G-MID:                        |              | 100199199       |              |               |      |                | Vrsta         | živali:         | DROBNICA            |
| Imetnik                       | živali:      | NOVAK JOZ       | ŹE. KU       | BED 47A, 6272 | GR/  | <b>AČIŠČE</b>  | Nam           | en:             | Po odredbi Odredba  |
| Naslov                        | arstva:      |                 | 6272 C       | PAČIŠČE       |      |                |               |                 | cepljenje BT - 2018 |
| Davčna                        | 3            | ROBED 47 A.     | 0272 0       | RACIGCE       |      |                |               |                 | 1 odmerek           |
| številka<br>Pristoin          | i:<br>ni OU: | OBMOČNI URAD    | KOPER        |               |      |                |               |                 |                     |
| Veterin                       | ar:          | GENERIC USER,   | VETERI       | NARSKA UPRAVA |      |                | Pode          | atke vnesel:    | GENERIC USER        |
| Vakcina                       | a:<br>       | BTVPUR-439913   | ser. št. 4   | 139913        |      |                | Datu          | m cepljenja:    | 23.01.2018          |
| Zap.<br>št.                   | lden.        | številka živali | Spol<br>Star | Kategorija    | Bole | zen            | Ceplje        | enje opravljeno | Vzrok neizvedbe     |
| 1                             | SI           |                 | 1            | Koza          | BT   |                | Da            |                 |                     |
|                               | 1            |                 |              |               |      |                |               |                 |                     |
| 2                             | SI           |                 | 1            | Koza          | BT   |                | Da            |                 |                     |
|                               | 2            |                 |              |               |      |                |               |                 |                     |
| 3                             | SI 3         |                 | 1            | Ovca          | BT   |                | Da            |                 |                     |
|                               | 45           | 7               |              |               |      |                |               |                 |                     |
| 4                             | SI           |                 | 1            | Koza          | BT   |                | Da            |                 |                     |
|                               | 6            |                 |              |               |      |                |               |                 |                     |
| 5                             | SI           |                 |              | Ovca          | BT   |                | Ne            |                 | Klavnica            |
|                               | 7            |                 |              |               |      |                |               |                 |                     |
| 6                             | SI 12        | 3               |              | Ovca          | BT   |                | Da            |                 |                     |
|                               | 45           | 6               |              |               |      |                |               |                 |                     |
| 7                             | SI 12        | 3               |              | Ovca          | BT   |                | Da            |                 |                     |
|                               | 45           | 7               |              |               |      |                |               |                 |                     |
|                               |              |                 |              |               |      |                |               |                 |                     |
| Opom                          | ıbe          |                 |              |               |      |                |               | Št. živ         | /ali/ 6             |
|                               |              |                 |              |               |      |                |               | objekto         | ov                  |
| 0.000                         |              |                 |              |               |      |                |               |                 |                     |

22 Uporabniška navodila EPI – Cepljenje proti BTV; verzija 2.0, januar 2018

b. VNOS PREKO MOBILNE APLIKACIJE mobiZOOC (ločena navodila; dostopna na spletni strani <u>tukaj</u>) 13. Ko veterinar zaključi zapisnik EPI s prvim odmerkom, se za isto gospodarstvo v Predizboru pojavi zapisnik z namenom »Odredba DROBNICA cepljenje BT – 2018, 2. odmerek«, z izpisanim predvidenim datumom naslednjega cepljenja. Zapisnik se pojavi samo, če so bile na gospodarstvu koze, ki so bile cepljene prvič (v preteklih letih niso bile cepljene).

| C | ZΒ | Vnos ZOOC | 100002103 | GRMŠEK JOŽE (tel. 040-857-860) | DROBNICA | вт | 1                        | Odredba<br>DROBNICA<br>cepljenje BT<br>- 2018 /<br>1. odmerek | 8282 KOPRIVNICA PRI BRESTANICI, VOJSKO 10 |
|---|----|-----------|-----------|--------------------------------|----------|----|--------------------------|---------------------------------------------------------------|-------------------------------------------|
| 6 | ZB |           | 100002237 | ČESEN JOŽEF (tel. 04 5958367)  | DROBNICA | вт | 01.02.18<br>(predvideno) | Odredba<br>DROBNICA<br>cepljenje BT<br>- 2018 /<br>2. odmerek | 4294 KRIŽE, ŽIGANJA VAS 66                |

14. Zapisnik postane aktiven (<u>možnost priprave zapisnika</u>) šele 21. dan po prvem odmerku. Cepljenja je treba opraviti do najkasneje 13. 5. 2018.

| IZB | Vnos ZOOC | 100368797 | KAPITAN ALBIN (tel. 05 384 85 27) | DROBNICA | вт | 13.01.17<br>(predvideno) | Odredba<br>DROBNICA<br>cepljenje BT<br>- 2017 /<br>2. odmerek | 5222 KOBARID,<br>DREŽNICA 49 |
|-----|-----------|-----------|-----------------------------------|----------|----|--------------------------|---------------------------------------------------------------|------------------------------|
| IZB |           | 100368894 | JURIČE∨ MARINO                    | DROBNICA | BT | 02.02.17<br>(predvideno) | Odredba<br>DROBNICA<br>cepljenje BT<br>- 2017 /<br>2. odmerek | 6272 GRAČIŠČE,<br>KUBED 47A  |

- 15. Na zapisniku za drugi odmerek se samodejno izpišejo živali (koze), ki morajo biti cepljene. Nove živali, ki so prišle na gospodarstvo in izpolnjujejo pogoje za cepljenje, veterinar vpiše ročno (koze, prišle po prvem odmerku in je minilo vsaj 21 dni od prvega odmerka).
- 16. Postopek priprave zapisnika je enak kot pri prvem odmerku (Vnos ZOOC Natisni zapisnik).

| 15                     |                        | DC 28.12.16       |                |          |               |                   |                             | GENERIC USER                                       |      |              |                 |              |                           |
|------------------------|------------------------|-------------------|----------------|----------|---------------|-------------------|-----------------------------|----------------------------------------------------|------|--------------|-----------------|--------------|---------------------------|
| , v                    | , ei                   | Cepljenja         | ⇒              | Pojdi na | stran:        | 1                 |                             |                                                    |      |              |                 |              |                           |
|                        | / -0                   | Prv.              | a stran        | Vse na e | ni strani     |                   | Zadnja stran                | Zaključevanje                                      |      |              |                 |              |                           |
| Datu                   | m izpisa:              | 28.12.2016        |                | St       | evi ka zapisa |                   |                             | STRAN 1/                                           | 1    |              |                 |              |                           |
| Na                     | tisni zapi             | SNIK              |                | Plach    | IK: Proracur  | 1                 | 00069736                    | SHRANI                                             |      |              |                 |              |                           |
| VN                     | os zi                  | APISNIKA O C      | OPRAVLJ        | ENEM CE  | PLJEN         | JU                |                             |                                                    |      |              |                 |              |                           |
| G-MI                   | D:<br>nik živalir      | 100199199         |                |          |               | Vrsta ži<br>Namen | vali:                       | DROBNICA                                           |      |              |                 |              |                           |
| Nask                   | ov                     | NOVAK JOZE, KUB   | ED 47A, 6272 ( | GRACISCE |               |                   |                             | Po odredbi Odredba<br>DROBNICA cepljenje BT - 2017 |      |              |                 |              |                           |
| gosp<br>Davč<br>števil | odarstva:<br>na<br>ka: | KUBED 47A, 6272 G | RAČIŠČE        |          |               |                   |                             | 2. odmerek                                         |      |              |                 |              |                           |
| Pristo                 | ojni OU:               | OBMOČNI URAD PO:  | STOJNA         |          |               |                   |                             |                                                    | -    |              |                 |              |                           |
| Veter                  | inar:                  | GENERIC USER, VET | TERINARSKA U   | PRAVA    |               | <b>, Pe</b> p     | Cepljenja                   | ⇒                                                  |      |              | 28.12.16        | Natisni      | GENERIC USER              |
| Vakci                  | ina:                   | BTVPUR-439913     |                |          |               | Datum iz          | zpisa: 28.12.2016           | 5                                                  | Šte  | vilka zapisa |                 |              | STRAN 1/1                 |
| Zap.                   | lden. št               | evilka živali     | Spol           | Star.    | Kategorija    |                   | Plačnik: Proračun 100069736 |                                                    |      |              |                 |              |                           |
| SL.                    |                        |                   |                |          |               | ZAPI              | SNIK O OF                   | PRAVLJENEM CEPLJ                                   | JENJ | U            |                 |              |                           |
| 1                      | SI                     |                   |                |          |               | G-MID:            | 100005232                   | 2                                                  |      |              | Vrsta živali:   | DRC          | BNICA                     |
|                        | 15                     |                   |                |          | N02a          | Naslov            | NOVAK                       | JOŽE, KUBED 47A, 6272 GRAČIŠ                       | ŠČE  |              | Namen:          | Polo         | dredbi Odredba            |
|                        | Prepiš                 | i                 |                |          |               | gospoda           | KUBED 47                    | 7A, 6272 GRAČIŠČE                                  |      |              |                 | DRC          | DNICA Cepijenje DT - 2017 |
| 2                      | SI                     |                   |                |          | <br>Koza      | števika:          |                             |                                                    |      |              |                 | 2. 0         | lmerek                    |
|                        | 16<br>Dronič           |                   |                |          |               | Pristojni         | OU:<br>CENEDIC              |                                                    |      |              | St. predh. zapi | isnika: 1000 | 67959<br>EDIC USED        |
| 3                      | richis                 |                   |                |          |               | Vakcina:          | ser. št.                    | USER, VETERINAR SKA UPRAVA                         |      |              | Datum cepljenj  | ja: GEN      | LRIC USER                 |
| Ĭ                      | 51                     |                   |                |          | Koza          | Zap. št.          | lden. številka              | živali                                             | Spol | Kategorija   | Bole            | ezen         | Cepljenje opravljeno      |
|                        | Prepiš                 | i                 |                |          |               | 4                 |                             |                                                    | Star | Koza         |                 |              | ¦                         |
| 4                      |                        |                   |                |          |               | '                 | 15                          |                                                    |      | Ruza         | в               |              |                           |
|                        |                        |                   |                |          | _             |                   | 15                          |                                                    |      |              |                 |              |                           |
|                        |                        |                   |                |          |               | 2                 | SI                          |                                                    |      | Koza         | BT              |              |                           |
|                        |                        |                   |                |          |               |                   | 16                          |                                                    |      |              |                 |              |                           |
|                        |                        |                   |                |          |               | 3                 | SI                          |                                                    |      | Koza         | BT              |              |                           |
|                        |                        |                   |                |          |               |                   | 17                          |                                                    |      |              |                 |              |                           |
|                        |                        |                   |                |          |               | 4                 |                             |                                                    |      |              |                 |              | j                         |
|                        |                        |                   |                |          |               |                   |                             |                                                    |      |              |                 |              |                           |
|                        |                        |                   |                |          |               |                   |                             |                                                    | -    |              |                 |              |                           |

### Priprava BIANCO zapisnika

- 1. BIANCO ZOOC je namenjen kot pomoč pri opravljanju cepljenja na gospodarstvih, ki (še) nimajo G-MID.
- 2. Za take primere si veterinar pred odhodom na teren pripravi »bianco« ZOOC.

|                                                                              | 16.01.17                   | Odjava                       |                  | GENERIC USE                      |
|------------------------------------------------------------------------------|----------------------------|------------------------------|------------------|----------------------------------|
| V) epr                                                                       | S - OSNOVNA STR<br>Kmetija | RAN => Cepljenja =><br>Volos | Seznam bolezni   | Seznam vrst živali               |
|                                                                              |                            | IS                           | KALNIK - CEPLJEN | IJA                              |
| lskanje glede na zapi                                                        | snik                       |                              |                  | Vnos ZOO                         |
| Številka zapisnika                                                           |                            | Najdi                        |                  | Prinravi BTV BIANCO ZOOC drohnic |
| skanje glede na MID                                                          | gospodarstva               | oz. imetnika živali          |                  |                                  |
| G-MID                                                                        | KMG-                       | MID                          |                  | Stadij zapisnika                 |
| Imetnik živali                                                               |                            |                              |                  | PREDIZBOR                        |
| Naslov imetnika                                                              |                            | Iska                         | nje naslova      | V POSTOPKU VNOSA VA              |
| lskanje glede na datu                                                        | m cepljenja                |                              |                  | ZAKLJUČEN S STRANI VA            |
| Datum cepljenja od                                                           | do                         |                              |                  | ZAKLJUČEN S STRANI VURS          |
| lskanje glede na vrsto                                                       | o živali, boleze           | n, vakcino                   |                  |                                  |
| √rsta živali                                                                 |                            |                              | ID živali        | Namen, plačnik                   |
| Kategorija                                                                   |                            |                              |                  | ✓ Odredba                        |
| Bolezen                                                                      |                            |                              |                  | 🖉 Odločba - sum 🖉 Stranka        |
| Vakcina                                                                      |                            |                              |                  | 🖉 Odločba - PO 🖉 Drugo 🗔         |
| lskanje glede na obm                                                         | očje oz. organ             | izacijo                      |                  | Plačnik                          |
| Pristojni OU VURS                                                            |                            |                              |                  | Odločba                          |
| √et. organizacija                                                            |                            |                              |                  | Št. odločbe                      |
| Občina                                                                       |                            |                              |                  | Datum odl.                       |
| Naselje                                                                      |                            |                              |                  | Leto izvajanja                   |
| <ul> <li>Izpis v datoteko (xls)</li> <li>Št. prikazanih zadetkov[</li> </ul> | 100                        | Najdi                        | Počisti          | Leto<br>2017<br>2016<br>2015 ▼   |
|                                                                              | OSNOVNA                    | STRAN                        |                  | POMO                             |

3. S klikom na povezavo se kreira zapisnik za »Odredba DROBNICA cepljenje BT – 2018«. Zapisnik ima dodeljen GMID 1002. Veterinar si zapisnik <u>natisne</u>.

|        | 75             | MIDO               | 16.01.17          |              |                |               |          |             | _                                    |              | GEN        | IERIC USER       | 2           |        |             |                  |              |
|--------|----------------|--------------------|-------------------|--------------|----------------|---------------|----------|-------------|--------------------------------------|--------------|------------|------------------|-------------|--------|-------------|------------------|--------------|
|        | C₿             | VIRS               | Cepljenja =>      |              | Po             | ojdi na strai | n:       | 1           |                                      |              |            |                  |             |        |             |                  |              |
|        | A.             | / op               | Prva stran        |              | Vs             | e na eni stra | ani      | Za          | idnja stran                          | Z            | aključe    | vanje            |             |        |             |                  |              |
|        | Datur          | n izpisa: 16.01.20 | Y .               |              | _              | Številka :    | zapisa   |             |                                      |              |            | STRAN 1/         | 1           |        |             |                  |              |
| V      | Nat            | isni zapisnik      |                   |              |                | Plačnik: Pro  | oračun   | 1000        | 71441                                |              |            | SHRANI           |             |        |             |                  |              |
| 1      | VN             | OS ZAPIS           | IKA O OPRA        | VLJE         | NEN            | I CEPL        | JENJU    |             |                                      |              |            |                  | •           |        |             |                  |              |
| 0      | G-MI           | D: 1002            |                   |              |                |               | Vrs      | ta živali:  |                                      | DROBNICA     |            |                  | L           |        |             |                  |              |
|        | metri<br>Vaslo | ik živali: ,<br>v  |                   |              |                |               | Na       | men:        |                                      | Po odredbi ( | Odredba    | 1<br>. DT . 0047 |             |        |             |                  |              |
| 9      | jospo          | odarstva: '        |                   |              |                |               |          |             |                                      | DROBNICA     | cepijenj   | e BT - 2017      |             |        |             |                  |              |
| ŝ      | stevil         | a:                 |                   |              |                |               |          |             |                                      | 1. odmerek   |            |                  |             |        |             |                  |              |
| F      | Pristo         | jni OU:            |                   |              |                |               | . Po     | datke vne   | esel:                                | GENERIC US   | SER        |                  |             |        |             |                  |              |
| )      | /eter          | inar: GENER        | C USER, VETERINAR | SKA UP       | RAVA           |               | . Da     | tum ceplj   | enja:                                |              |            |                  |             |        |             |                  |              |
|        | Vakcı          | na: BTVPUF         | R-439913          |              |                |               | . Ser    | ijska st. v | vakcine:                             | 439913       |            |                  | _           |        |             |                  |              |
|        | Zap.<br>št.    | lden. številka ž   | ivali             | Spol         | Star.          | Kategorija    | Bolezen  |             | Cepljenje<br>opravljeno<br>Označi VS | Vzrok ne     | eizvedbe   |                  |             |        |             |                  |              |
| İ      | 1              |                    |                   | imi          |                |               |          |             |                                      | =<br>        | vnica      |                  | i           |        |             |                  |              |
|        |                |                    |                   | -            |                |               | 1        |             |                                      |              | vinca      |                  |             |        |             |                  |              |
|        |                | Prepiši            |                   |              | VURS           | Cepljenja     | a⇒       |             |                                      |              |            | 16.01.1          | 7           | Na     | tisni       | GEN              |              |
|        | 2              |                    | 7                 | Datu         | m izpisa       | a: 16.01.20   | 17       |             |                                      | Št           | evilka za  | apisa            |             |        |             |                  | STRAN 1/1    |
|        |                | v.                 |                   |              |                |               |          |             |                                      | Plačr        | nik: Pror  | ačun             | 10007144    | 41     |             |                  |              |
| l<br>F | 2              | Prepisi            |                   | ZA           | PISM           |               | PRAV     | /LJEI       |                                      | PLJENJ       | U          |                  |             |        |             |                  |              |
| ľ      | <b>`</b>       |                    |                   | G-MI         | D:             | 1002          |          |             |                                      |              |            | Vrsta ż          | živali:     |        | DRO         | BNICA            |              |
|        |                | Prepiši            |                   | Imetr        | nik žival      | i:,           |          |             |                                      |              |            | Namer            | n:          |        | Po o        | dredbi Odredba   |              |
| Ļ      |                |                    |                   | Nask<br>gosp | ov<br>odarstv  | a: '          |          |             |                                      |              |            |                  |             |        | DRO         | BNICA cepljenje  | BT - 2017    |
|        |                |                    |                   | Davč         | na             |               |          |             |                                      |              |            |                  |             |        | 1. od       | merek            |              |
|        |                |                    |                   | Pristo       | na.<br>ojniOU: | :             |          |             |                                      |              |            |                  |             |        |             |                  |              |
|        |                |                    |                   | Veter        | inar:          | GENERI        | CUSER,   | VETERI      | NARSKA U                             | PRAVA        |            | Podat            | ke vnesel:  |        | GENE        | ERIC USER        |              |
|        |                |                    |                   | Vakci        | na.            | DIVPUR        | (-439913 | . —         |                                      |              |            | Datum            | i cepijenja |        |             |                  |              |
|        |                |                    |                   | Zap<br>št.   | Iden.          | številka ž    | ivali    | Zap.<br>št. | lden. števi                          | ilka živali  | Zap<br>št. | Iden. šte        | vilka živ   | ali    | Zap.<br>št. | lden. številka i | živali       |
|        |                |                    |                   | 1            | 1              |               | Ovca     | 11          |                                      | ova          | 21         | 1                | (           | Ovca   | 31          |                  | Ovca         |
|        |                |                    |                   |              |                |               | 📃 Koza   |             |                                      | Koza         | ,          |                  |             | Koza   |             |                  | Кога         |
|        |                |                    |                   | 2            |                |               |          | 12          |                                      |              | 22         | 1                |             |        | 32          |                  |              |
|        |                |                    |                   |              |                |               | Ovca     |             |                                      | Over<br>Korr |            |                  |             | Ovca   |             |                  | Ovca<br>Koza |
|        |                |                    |                   |              | <u> </u>       |               | - 1028   |             |                                      | - 1020       |            | <u> </u>         |             | - Nuca |             |                  | - 1028       |
|        |                |                    |                   | 3            |                |               | Ovca     | 13          |                                      | ovc          | 23         |                  |             | Ovca   | 33          |                  | Ovca         |
|        |                |                    |                   |              |                |               | - Koza   |             |                                      | - Koza       | •          |                  |             | Koza   |             |                  | - Koza       |
|        |                |                    |                   | 4            | 1              |               | Ovca     | 14          |                                      | ova          | 24         | 1                | (           | Ovca   | 34          |                  | Ovca         |
|        |                |                    |                   |              |                |               | Koza     |             |                                      | Koza         | ,          |                  |             | Koza   |             |                  | Koza         |
|        |                |                    |                   | 5            |                |               |          | 15          |                                      |              | 25         | 1                |             |        | 35          |                  |              |
|        |                |                    |                   |              |                |               | Ovca     |             |                                      | Over         |            |                  |             | Koza   |             |                  | Ovca         |
|        |                |                    |                   |              | <u> </u>       |               | - NU2d   |             |                                      | - 1020       |            | <u> </u>         |             | nued   |             |                  | - NULO       |
|        |                |                    |                   | 6            |                |               | Ovca     | 16          |                                      | Ovci         | 26         |                  |             | Ovca   | 36          |                  | Ovca         |
|        |                |                    |                   |              |                |               | Koza     |             |                                      | - Koza       | 3          |                  |             | - Koza |             |                  | Koza         |
|        |                |                    |                   | 7            | 1              |               | Ovca     | 17          |                                      | Over         | 27         |                  | (           | Ovca   | 37          |                  | Ovca         |
|        |                |                    |                   |              |                |               | Koza     |             |                                      | Коза         |            |                  |             | Koza   |             |                  | Кода         |

- 4. Na terenu veterinar vpiše podatke o lokaciji.
- 5. Številka ZOOC mu omogoča zajem podatkov o cepljenju tudi z mobiZOOC mobilno aplikacijo.
- 6. Po povratku s terena mora veterinar (oziroma rejec) urediti G-GMID (ki lahko že obstaja ali pa je treba novo gospodarstvo registrirati zadeve najprej urediti v VOLOS).
- 7. Ko je G-MID urejen, veterinar preveri še ostale podatke (datum cepljenja,....), preveri in zaključi zapisnik.